## Prezentarea telefonului

LCD cu 65.000 de culori Pe spatele telefonului. Objectivul camerei Tastă de navigare și OK Conector cablu de transmitere a datelor și încărcător Tastă programabilă dreapta Mufă căsti Tastă programabilă stânga Tastă închidere / pornire / oprire Tastă preluare apeluri Tastatură Infrarosu alfanumerică Microfon

Philips urmărește permanent să își îmbunătățească produsele. Din acest motiv, Philips își rezervă dreptul de a revizui acest ghid de utilizare și de a-l retrage oricând, fără preaviz. Philips furnizează acest ghid de utilizare "ca atare" și, cu excepția cazurilor prevăzute de lege, nu își asumă responsabilitatea pentru nicio eroare, omisiune sau discrepanță între acest ghid de utilizare și produsul descris. Acest aparat este destinat conectării la rețele GSM/GPRS.

#### Funcții disponibile

\_

-

| Pornirea / oprirea<br>telefonului | Apăsați și mențineți apăsată tasta 🏒 .                                                                                                    |
|-----------------------------------|----------------------------------------------------------------------------------------------------|
| Introducerea<br>codului PIN       | Introduceți codul PIN de la tastatură și apăsați tasta $\odot$ sau $f_{\text{constraint}} OK$ .                                                                                                    |
| Blocarea<br>tastaturii            | Tastatura va fi blocată<br>automat la închiderea clapetei<br>(tastatura va fi blocată sau nu,<br>în funcție de setările pe care<br>le-ați configurat). Când clapeta<br>telefonului este deschisă,<br>tastatura se va debloca automat,<br>în timp ce tastele de pe clapeta<br>telefonului vor fi blocate. |
| Efectuarea<br>unui apel           | Introduceți numărul de telefon<br>de la tastatură și apăsați tasta<br><u>.</u>                                                                                                    |

| Acceptarea<br>unui apel              | Când sună telefonul, apăsați                                                         | Accesarea MP3<br>player                                                                                                    | Apăsați C MP3 în modul pasiv.                                                           |
|--------------------------------------|--------------------------------------------------------------------------------------|----------------------------------------------------------------------------------------------------|-----------------------------------------------------------------------------------------|
| Terminarea<br>unui apel              | Apăsați 🖉 .                                                                          | Activarea<br>miniagendei                                                                                                    | Apăsați <u>J</u> Miniagenda<br>doamnelor în modul pasiv.                                |
| Reducerea<br>volumului<br>apelurilor | Când sună telefonul, apăsați<br>și mențineți apăsată tasta ⊚.                        | doamnelor<br>Revenirea la<br>nivelul anterior al                                                                                                    | Apăsați - <i>leșire</i> când<br>parcurgeți meniul sau când                              |
| Respingerea<br>unui apel             | Când sună telefonul, apăsați                                                         | meniului                                                                                                    | editare.                                                                                |
| Reglarea<br>volumului<br>convorbirii | În timpul unui apel, apăsați .<br>sau .                                              | Revenirea rapidă<br>în modul pasiv în<br>timpul navigării în<br>meniu                                                                                              | Apăsați 🖉 .                                                                             |
| Accesarea<br>meniului principal      | Apăsați ⊕ în modul pasiv.                                                            | Accesarea<br>functiilor                                                                                                    | Apăsați ⊕ și apăsați ▲, •, • sau<br>▶ pentru a selecta un meniu                         |
| Accesarea agendei                    | Apăsați • în modul pasiv.                                                            | meniului                                                                                                    | apoi apăsați ⊕ pentru a                                                                 |
| Utilizarea opțiunii<br>Agendă        | Apăsați ▲ sau → pentru a<br>parcurge înregistrările din<br>agendă și apăsați  pentru |                                                                                                    | accesa submeniul. Repetați<br>această operațiune până când<br>ajungeți la meniul dorit. |
|                                      | a apela numărul selectat din agendă.                                                 | Tastele progr                                                                                                    | amabile                                                                                 |
| Accesarea opțiunii<br>Listă apeluri  | Apăsați 🖳 în modul pasiv.                                                            | Tastele programabile stânga și dreapta ( ( si ))<br>se află în partea de sus a tastaturii. Prin apăsarea<br>tastelor programabile, puteți selecta opțiunea afișată |                                                                                         |

pe ecran exact deasupra fiecăreia, inclusiv a opțiunilor din timpul unei apel. Funcțiile tastelor programabile se schimbă în funcție de contextul curent.

## Meniul principal

Puteți accesa diversele caracteristici ale telefonului dvs. Philips 588 din meniul principal. Tabelul de mai jos ilustrează structura acestui *Meniu principal*, ce reprezintă pictogramele și numărul paginii de unde puteți obține informații suplimentare despre funcțiile meniului.

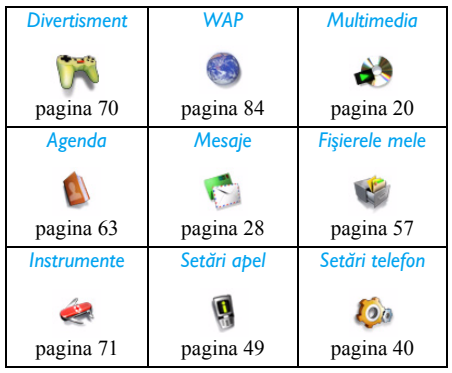

Apăsați ⊙ în modul pasiv pentru a accesa meniul principal și apăsați •, •, • sau • pentru a naviga printre pictograme și liste sau apăsați tastele și sau tastele ﷺ pentru a accesa direct opțiunile și funcțiile. În momentul parcurgerii unei liste, poziția dvs. în listă va fi indicată de o bară derulantă, plasată în partea dreaptă a ecranului. Apăsați ﷺ Selectează sau © pentru a accesa opțiunile corespunzătoare ale elementului selectat din listă. Apăsați leșire pentru a reveni la meniul precedent.

#### Utilizarea acestui manual

Pregătirea

þentru utilizare

Acest manual de utilizare încearcă să vă ofere informații succinte și complete privind telefonul dvs. Philips 588. Manualul cuprinde următoarele capitole:

 Prezentarea
 Secțiunea curentă a manualului de utilizare ilustrează caracteristicile telefonului dvs. și informațiile referitoare la caracteristicile utilizate frecvent.

 Cabitolul I:
 Instructiuni de instalare. cum ar fi

Instrucțiuni de instalare, cum ar fi introducerea cartelei SIM, a bateriei etc.

| Capitolul 2:<br>Funcții de<br>apel       | Instrucțiuni privind efectuarea și<br>preluarea apelurilor, precum și unele<br>funcții de apel utilizate frecvent.                       |  |
|------------------------------------------|----------------------------------------------------------------------------------------------------|--|
| Capitolul 3:<br>Introducerea<br>textului | Instrucțiuni de introducere a textului de pe tastatura alfanumerică.                                                                     |  |
| Capitolele<br>4-16                       | Descrierea principalelor caracteristici ale acestui telefon.                                                                             |  |
| Diverse                                  | Informații referitoare la "Pictograme<br>și simboluri", "Precauții",<br>"Remedierea problemelor",<br>"Accesorii" și "Garanție limitată". |  |

#### **Evenimente noi**

Unele evenimente pot modifica ecranul pasiv (cum ar fi apelurile pierdute, SMS nou, MMS nou etc.). Dacă există un eveniment nou, telefonul va emite o alertă sonoră (cu excepția primirii mesajelor transmise prin tehnologia Cell Broadcast). Puteți apăsa  $\int_{C} Vizualizează pentru a afişa lista cu$ apelurile pierdute, pentru a accesa lista mesajelor $SMS sau MMS necitite, etc. Apăsați <math>\int_{C} Ieşire$ pentru a închide ecranul cu evenimente noi. În orice moment, puteți șterge evenimentele noi din ecranul pasiv dacă apăsați 🔀 leșire.

## Cuprins

| I. Pregătirea pentru utilizare7              |
|----------------------------------------------|
| Introducerea cartelei SIM7                   |
| Pornirea telefonului                         |
| Setarea datei și a orei8                     |
| Încărcarea bateriei9                         |
| 2. Funcții de apel I I                       |
| Pornirea telefonului I I                     |
| Oprirea telefonului I I                      |
| Efectuarea unui apel I I                     |
| Opțiuni în timpul unei convorbiri I l        |
| Reglarea volumului unui apel în modul        |
| silențios sau la volum normal12              |
| Reglarea volumului difuzorului / căștilor 12 |
| Înregistrarea convorbirilor12                |
| Încheierea unui apel                         |
| Efectuarea apelurilor internaționale 13      |
| Efectuarea unui al doilea apel               |
| (în funcție de rețea)13                      |
| Comutarea apelurilor (în funcție de          |
| rețea)                                       |
| Apel în modul mâini libere 13                |
| Preluarea unui apel13                        |

| Respingerea unui apel 14                  |
|-------------------------------------------|
| Preluarea unui al doilea apel (în funcție |
| de rețea)14                               |
| Fotoapel 14                               |
| Operațiunile căștilor 14                  |
| Activarea alarmei 15                      |
| Memento aniversări și sărbători 15        |
| 3. Introducerea textului sau a            |
| numerelor16                               |
| Metoda de introducere                     |
| Introducerea de texte și numere 16        |
| Introducerea simbolurilor și a            |
| emoticoanelor17                           |
| Schimbarea tipului de caractere           |
| Ştergerea17                               |
| Introducerea textului T9 <sup>®</sup> 17  |
| Introducerea clasică a textului 18        |
| 4. Multimedia 20                          |
| Camera digitală20                         |
| Videorecorder 22                          |
| MP3 player                                |
| Înregistrare sunet26                      |

| 5. Mesaje                 |    |
|---------------------------|----|
| SMS                       |    |
| MMS (în funcție de rețea) |    |
| STK                       |    |
| E-mail                    |    |
| 6. Setări telefon         | 40 |
| Setări rapide             | 40 |
| Setările telefonului      |    |
| Setări ecran              | 43 |
| Setări sonerie            | 44 |
| Conectivitate             | 45 |
| 7. Setări apel            |    |
| Liste apeluri             |    |
| Setări apel               | 50 |
| Contoare apel             | 54 |
| 8. Fișierele mele         | 57 |
| Fotografii                | 57 |
| Navigator imagini         | 58 |
| Clipuri                   | 59 |
| Clipuri                   | 60 |
| MP3                       | 60 |
| Fotografii                | 60 |
| Sunete                    | 62 |
| Capacitate memorie        | 62 |

| 9. Agenda                      | 63 |
|--------------------------------|----|
| Lista                          | 63 |
| Accesare                       | 63 |
| Caută                          | 66 |
| Adaugă înreg. nouă             | 66 |
| Şterge tot                     | 68 |
| Copiază tot                    | 68 |
| Setări grupuri                 | 68 |
| Locația stocare                | 69 |
| Date pers                      | 69 |
| 10. Divertisment               | 70 |
| JAVA (aplicație terță parte)   |    |
| Bioritm                        | 70 |
| II. Instrumente                | 71 |
| Miniagenda doamnelor           | 71 |
| Deșteptător                    | 80 |
| Calculator                     | 81 |
| Convertor de unități de măsură | 82 |
| Cronometru                     | 82 |
| Ora pe glob                    | 83 |
| 12. WAP                        | 84 |
| Setări WAP                     |    |
| Casetă push primite            | 86 |
|                                |    |

| Pictograme și simboluri        | . 87 |
|--------------------------------|------|
| Precauții                      | . 88 |
| Depanare                       | . 93 |
| Accesorii Philips originale    | . 96 |
| Declarația mărcii înregistrate | . 97 |
| Informații SAR – la nivel      |      |
| internațional (ICNIRP)         | . 98 |

## I. Pregătirea pentru utilizare

Vă rugăm să citiți instrucțiunile privind siguranța din secțiunea "Precauții" înainte de utilizare.

Înainte de a începe să utilizați telefonul, trebuie să introduceți o cartelă SIM validă, achiziționată de la operatorul GSM sau de la distribuitorul dvs. Cartela SIM conține informații despre abonament, numărul dvs. de telefon mobil și o memorie în care puteți păstra numerele de telefon și mesajele (a se vedea "Agenda" de la pagina 63).

## Introducerea cartelei SIM

# Scoaterea carcasei spate

 Asigurați-vă că telefonul este închis. Înainte de a introduce cartela SIM, trebuie să scoateți carcasa din spatele telefonului.

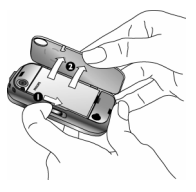

Tineți telefonul cu partea frontală îndreptată în jos, așa cum este ilustrat în imagine, și împingeți butonul de blocare de pe partea stângă a telefonului. Carcasa se va desprinde de pe telefon. Scoateți-o din fantele sale.

#### Scoaterea bateriei

 Ridicați cu degetul bateria din partea de jos şi scoateți-o din compartimentul său.

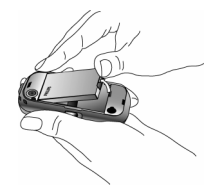

#### Instalarea cartelei SIM

 Colţul tăiat al cartelei SIM trebuie să fie îndreptat în direcţia potrivită, iar contactele metalice trebuie să fie îndreptate în jos. Introduceţi cartela SIM în fanta sa şi împingeţio până când se fixează.

#### Instalarea bateriei

 Cu contactele metalice îndreptate în jos, apăsați bateria în jos în compartimentul său, până când se fixează.

#### Reintroducerea carcasei spate

 Potriviți şi fixați carcasa spate pe partea dreaptă a telefonului; apăsați-o până când se blochează şi se fixează pe partea stângă a telefonului.

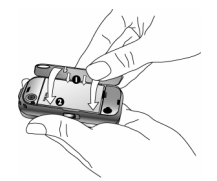

Când introduceți bateria, aveți grijă să nu distrugeți conectorii metalici ai fantei cartelei SIM.

6. Îndepărtați folia protectoare de pe ecran înainte de a folosi telefonul.

#### Pornirea telefonului

Ţineți apăsată tasta  $\int_{-\infty}^{\infty}$  pentru a porni telefonul. Este posibil să vi se solicite codul PIN (care este codul de securitate al cartelei dvs. SIM, format din 4-8 cifre). Codul PIN este preconfigurat și vă este oferit de către operatorul de rețea sau furnizor. Pentru a schimba codul PIN, vezi "Modif. Cod" de la pagina 53.

Dacă introduceți un cod PIN greșit de 3 ori la rând, cartela SIM se va bloca. Pentru a o debloca, trebuie să solicitați codul PUK de la operatorul de rețea.

## Setarea datei și a orei

Când porniți telefonul pentru prima dată, ora indicată pe telefon este cea preconfigurată din fabrică. De aceea, trebuie să introduceți setările telefonului dvs. pentru a reseta data și ora indicate pe telefon. Setați data prin apăsarea tastelor numerice corespunzătoare de pe tastatură (apăsați ); **Sterge** pentru a șterge un număr). Apoi, setați ora în același mod.

Pentru mai multe informații privind setarea datei și a orei, vezi "Setări ceas" de la pagina 41.

## Încărcarea bateriei

Telefonul dvs. are inclusă o baterie standard. Telefonul va emite o alertă sonoră când bateria este descărcată. Dacă bateria este complet descărcată, pictograma de încărcare va apărea după câteva minute de încărcare.

Vă recomandăm să nu scoateți bateria când telefonul este pornit, deoarece riscați să pierdeți toate setările personale. Dacă totuși scoateți bateria, data și ora se vor păstra în memorie pentru un scurt timp. Astfel, va trebui să resetați informațiile după ce ați reinstalat bateria.

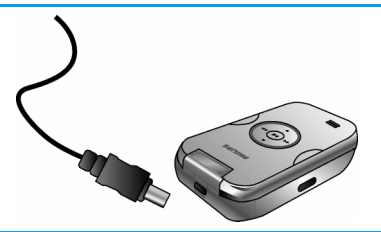

- După ce ați fixat bateria şi carcasa spate, introduceți conectorul încărcătorului (aflat în cutie, împreună cu telefonul) în mufa de la baza telefonului (cu săgeata în partea de sus) şi conectați celălalt capăt al încărcătorului la o priză de curent uşor accesibilă.
- Pictograma bateriei indică starea încărcării: În timpul încărcării, cele 4 bare indicatoare se schimbă în mod constant, iar încărcarea bateriei durează în general aproximativ 2,5\* ore (când telefonul este închis în timpul încărcării, pe ecran va fi afișată o animație).
- 3. Când niciuna dintre cele 4 bare nu se mai mişcă, bateria este încărcată complet şi încărcătorul poate fi deconectat. În funcție de rețea şi de condițiile de utilizare, timpul maxim de convorbire a unei baterii standard încărcate complet durează între 2 şi 5 ore\*, în timp ce durata în stand-by este de aproximativ 300 de ore\*.

\*Aceste date au rezultat în urma unui test realizat în laboratorul nostru din Franța cu bateria încărcată complet pentru prima dată. Rezultatele reale pot varia în funcție de starea rețelei, de setările utilizatorului, de modul de utilizare etc. Menținerea încărcătorului conectat la telefon după încărcarea completă a bateriei nu afectează bateria. Singurul mod de a închide încărcătorul este prin deconectare, deci vă recomandăm să folosiți o priză CA ușor accesibilă.

Dacă intenționați să nu folosiți telefonul pentru mai multe zile, vă recomandăm să scoateți bateria.

Telefonul poate fi folosit în timpul încărcării (de reținut că alertele prin vibrații se dezactivează când încărcătorul este conectat). Dacă bateria este complet descărcată, pictograma bateriei va reapărea abia după câteva minute de încărcare.

## 2. Funcții de apel

## Pornirea telefonului

De regulă, puteți să țineți apăsată tasta  $\int \overline{\phantom{x}}$  pentru a porni telefonul.

Puteți seta un cod de securitate (cod PIN) pentru a evita utilizarea telefonului de către persoane neautorizate. Dacă aveți un cod de securitate, când deschideți telefonul vi se va cere să îl introduceți.

- Introduceți codul PIN. Din motive de securitate, pe ecran va fi afişat simbolul "\*" pentru a reprezenta numerele pe care le-ați introdus. Dacă ați introdus un număr greşit, apăsați frege pentru a-l şterge.
- Apăsați OK. Telefonul va valida codul PIN şi va iniția conectarea la rețea.
- Când numele unei rețele este afişat pe ecran, puteți să efectuați sau să preluați apeluri. Dacă pe ecran nu apare numele niciunei rețele, va trebui să vă reconectați.

Dacă introduceți un cod PIN greșit de 3 ori consecutiv, cartela dvs. SIM se va bloca. Pentru a o debloca, trebuie să solicitați codul PUK de la operatorul de rețea. Dacă introduceți un cod PUK greșit de 10 ori consecutiv, cartela dvs. SIM se va bloca permanent și nu va mai putea fi folosită. În acest caz, vă rugăm să contactați operatorul dvs. de rețea.

## **O**prirea telefonului

În orice situație, puteți să țineți apăsată tasta  $\mathcal{I}_{\overline{\tau}}$  pentru a opri telefonul.

#### Efectuarea unui apel

Puteți să efectuați un apel numai atunci când numele rețelei este afișat pe ecran.

- 1. Formați numărul de telefon.
- Apăsați pentru a apela numărul sau apăsați pentru a accesa meniul de opțiuni, apoi selectați Apelează > Apelare mâini libere.

## Opțiuni în timpul unei convorbiri

În timpul unei convorbiri, puteți apăsa *Opțiuni* pentru a efectua următoarele operațiuni:

- Silențios/Volum apel reglat la normal
- Punerea unui apel în așteptare
- Trimitere SMS
- Accesarea agendei

- Activarea / dezactivarea modului mâini libere
- Înregistrarea convorbirii telefonice (care include 3 sub-opțiuni: Înregistrează amândouă, Înregistrează conv. cu apelat şi Înregistrează conv. proprie)
- Întreruperea înregistrării (dacă înregistrarea este în desfăşurare, selectați Întrerupe înreg. pentru a opri înregistrarea, iar vocea înregistrată va fi salvată automat).
- Încheierea apelului

# Reglarea volumului unui apel în modul silențios sau la volum normal

În timpul unei convorbiri, apăsați *Opțiuni* și selectați *Silențios* sau *Volum normal*. Dacă selectați *Silențios*, microfonul va fi dezactivat.

La trecerea de la un apel la altul, modul silențios va fi anulat.

# Reglarea volumului difuzorului / căștilor

În timpul unei convorbiri, al unui apel reținut sau în așteptare, puteți apăsa ./• pentru a mări sau a reduce volumul (dacă nu navigați în meniul Opțiuni apel).

După ce ați fixat volumul, acesta se va aplica imediat, iar setarea va rămâne valabilă pentru apelurile viitoare.

## Înregistrarea convorbirilor

În timpul unei convorbiri, apăsați Opțiuni și selectați Înregistrează pentru a accesa cele 3 opțiuni de înregistrează amândouă (implicit), Înregistrează interlocutor și Înregistrează conv. proprie (aplicabil în cazul convorbirilor între doi sau mai mulți interlocutori).

După ce ați selectat opțiunea de înregistrare, aceasta va fi folosită implicit pentru înregistrări ale convorbirilor ulterioare. Opțiunea de înregistrare selectată va fi bifată.

În timpul unei convorbiri, puteți apăsa de asemenea și ⊚ pentru a accesa opțiunile *începe/întrerupe* înregistrarea.

Când înregistrarea pornește, pe ecran va fi afișată o pictogramă de înregistrare. La terminarea convorbirii, înregistrarea se oprește automat și se salvează în format AMR în *Fișierele mele > Sunete*.

Durata înregistrării este nelimitată; înregistrarea se va opri numai dacă apăsați tasta ⊖, dacă memoria este insuficientă sau dacă apelul s-a încheiat.

## Încheierea unui apel

Apăsați  $\sum \hat{l}$  *încheie* sau  $\mathcal{I}$  pentru a încheia un apel.

## Efectuarea apelurilor internaționale

- 1. Țineți apăsată tasta până când semnul "+" apare pe ecran.
- 2. Introduceți codul de țară.
- 3. Introduceți prefixul de zonă (în mod normal fără 0 în față) și numărul de telefon.
- Apăsați <u>Sepentru apelare directă sau apăsați</u> *Opțiuni* pentru a accesa meniul de opțiuni şi selectați Apelează sau Apelează în modul Mâini libere.

#### Efectuarea unui al doilea apel (în funcție de rețea)

Puteți efectua un al doilea apel prin punerea apelului curent în așteptare:

- În timpul unei convorbiri cu interlocutorul A, puteți forma numărul de telefon al interlocutorului B de la tastatură.
- Apăsați sau apăsați Opțiuni, apoi selectați Apelează pentru a apela numărul interlocutorului B. Interlocutorul A va trece automat în aşteptare.

# Comutarea apelurilor (în funcție de rețea)

Când aveți un apel activ și un apel în așteptare, puteți apăsa ( *Opțiuni*, apoi selectați *Comută* pentru a comuta cele 2 apeluri.

## Apel în modul mâini libere

În timpul unei convorbiri, apăsați 🕤 Opțiuni și selectați Pornit/Oprit mâini libere.

Atunci când căștile sunt conectate la telefon, modul mâini libere nu poate fi activat.

#### Preluarea unui apel

Apăsați 🛒 Răspund sau apăsați 🖳 pentru a prelua un apel.

## Respingerea unui apel

Apăsați 🕞 Respinge sau apăsați 🥂 pentru a respinge un apel.

# Preluarea unui al doilea apel (în funcție de rețea)

Dacă ați activat opțiunea Apel în așteptare, veți fi alertat la primirea unui alt apel. Puteți să:

- 1. Apăsați 🖄 pentru a prelua al doilea apel. Apelul curent va trece automat în așteptare.
- Apăsați — pentru a respinge al doilea apel şi a continua convorbirea curentă.
- Când aveți un apel activ și unul în așteptare, puteți apăsa Opțiuni pentru a efectua următoarele operațiuni:
- Opțiuni Descriere
- ActivareApelul trece din așteptare în stareaapelactivă.
- RețineApelul trece din starea activă înapelașteptare.
- *Comută* Comutare între apelul activ și cel în așteptare.

Dacă apăsați tastele numerice, b sau  $\mathcal{I}^{\pm}$ , în modul apel în așteptare se va deschide editorul de text.

#### Fotoapel

Această caracteristică vă permite să corelați un număr din agendă cu o fotografie pe care ați făcut-o cu ajutorul funcției Cameră sau cu o imagine pe care ați descărcat-o prin WAP sau prin cablul de transmitere a datelor. În timpul unui apel, dacă detaliile de contact ale apelantului sunt corelate cu o imagine, imaginea respectivă va fi afișată pe ecran la primirea unui apel. Această caracteristică se numește "Fotoapel".

Caracteristica "Fotoapel" este disponibilă numai în memoria telefonului. Mărimea fotografiei nu poate depăși 128 x 160 pixeli.

## Operațiunile căștilor

Următoarele operațiuni sunt aplicabile căștilor cu ajutorul unei singure taste.

 Când introduceți un număr de telefon în modul pasiv, dacă apăsați scurt tasta asociată căștilor, se va apela numărul respectiv. Pentru a întrerupe apelarea numărului, țineți apăsată tasta asociată căștilor.

- În timpul unui apel, apăsați scurt tasta căștilor pentru a înregistra sau a opri înregistrarea; țineți apăsată tasta pentru a încheia convorbirea.
- La primirea unui apel, apăsați tasta căștilor pentru a răspunde; țineți apăsată tasta pentru a respinge apelul.

## Activarea alarmei

Când pornește alarma deșteptătoare, dacă telefonul este închis, acesta se deschide automat și se va afișa ecranul deșteptătorului. Când alarma deșteptătoare se oprește, telefonul se va închide automat; alarma poate fi oprită și prin apăsarea oricărei taste.

## Memento aniversări și sărbători

Puteți adăuga "Sărbători" și "Aniversări" în meniul Organizer.

Dacă ați adăugat astfel de evenimente în organizer, telefonul vă va anunța când va sosi momentul respectiv.

# 3. Introducerea textului sau a numerelor

Metodele de introducere descrise în acest capitol nu se aplică în cazul funcțiilor e-mail.

#### Metoda de introducere

Telefonul dvs. mobil dispune de şapte metode de introducere, inclusiv:

- T9 English (T9eng/T9Eng): Introducerea caracterelor englezeşti cu T9 English;
- Multi-Tap (abc/ABC): Apăsați tastele marcate cu litera pe care doriți să o introduceți. Apăsați o dată pentru a tasta prima literă de pe tastă, apăsați rapid de două ori pentru a tasta a doua literă și continuați în acest mod până când litera pe care doriți să o tastați apare pe ecran.
- 123: Introducerea numerelor

\*Observații: În timpul editării de text, puteți apăsa pentru a schimba modul de introducere a caracterelor; bara de stare din partea de jos a ecranului va afișa modul curent de introducere. [en] reprezintă modul de introducere de caractere englezești T9; [abc] reprezintă modul de introducere de caractere din alfabetul englezesc; [123] reprezintă modul de introducere de numere. În plus, puteți apăsa  $\_^{\ddagger}$  pentru a introduce semne de punctuație.

Editorul de text reține ultima metodă de introducere a caracterelor folosită înainte de închiderea ecranului de editare. Când accesați editorul din nou, acesta va selecta automat ultima metodă de introducere de caractere utilizată.

## Introducerea de texte și numere

Textul poate fi introdus în editor prin 2 metode: caractere englezești T9 English sau caractere din alfabetul englezesc. În plus, există două metode suplimentare pentru introducerea de numere și semne de punctuație. Pictograma afișată pe ecran ilustrează metoda curentă de introducere de caractere. Puteți apăsa T\_pentru a trece de la un mod la altul și țineți apăsată tasta J\_pentru a introduce semne de punctuație sau apăsați (mpentru a tasta majuscule sau minuscule.

În modul de introducere de caractere numerice, țineți apăsată tasta 📼 pentru a introduce ".".

#### Introducerea simbolurilor și a emoticoanelor

În orice mod de introducere, apăsați 2 pentru a deschide / închide ecranul de introducere de simboluri. Apăsați numărul corespunzător din partea stângă a simbolului pentru a-l introduce și pentru a reveni la modul de introducere inițial. Dacă simbolurile ocupă mai mult de un ecran, apăsați ./. pentru a derula paginile în sus / jos.

### Schimbarea tipului de caractere

Apăsați 📼 pentru a schimba tipul de caractere în editorul de text pentru limba engleză.

## Ştergerea

Dacă rândul de introducere este gol, apăsați <u>Sterge</u> pentru a șterge caracterul din stânga cursorului în câmpul de text. Dacă în stânga cursorului nu se află niciun caracter, va fi șters caracterul din dreapta. Țineți apăsată tasta <u>Sterge</u> pentru a șterge conținutul din câmpul de text.

## Introducerea textului T9®

#### Ce este?

Modul de introducere a textului T9<sup>®</sup> este un mod inteligent de editare, care conține un dicționar complet și care este utilizat pentru introducerea de mesaje pe un telefon mobil. Acesta permite introducerea rapidă de text. Trebuie să apăsați o singură dată tasta corespunzătoare fiecărei litere necesare pentru a tasta un cuvânt: caracterele introduse sunt analizate și cuvântul sugerat de modul T9<sup>®</sup> este afișat în partea de jos a ecranului. Dacă sunt disponibile mai multe cuvinte, apăsați • sau • pentru a derula lista și a alege din cuvintele propuse de dicționarul integrat modului T9<sup>®</sup> (a se vedea exemplul de mai jos). După ce ați introdus cuvântul, apăsați — sau • pentru a insera un spațiu.

#### Cum îl utilizați?

Literele și simbolurile desemnate fiecărei taste sunt următoarele:

de la 📼 la 🖭 Pentru introducerea literelor.

punctuatie.

- sau > Pentru a parcurge cuvintele, de la ultimul la următorul cuvânt luat în considerare.
- COK Pentru confirmarea literei sau a cuvântului.
- Sterge Apăsați scurt pentru a şterge o literă, ţineţi apăsat pentru a şterge toate literele.

Schimbarea tipului de caractere. Selectarea modului de introducere. Activarea / dezactivarea modului de introducere a semnelor de

#### Exemplu: introducerea cuvântului "Home"

- 2. Apăsați → pentru a parcurge lista și selectați *Home*.
- 3. Apăsați C OK pentru a confirma Home.

## Introducerea clasică a textului

Dacă doriți să folosiți modul de introducere clasică a textului, apăsați 🐑 pentru a selecta introducerea clasică a textului "ABC". Această metodă implică apăsarea multiplă a tastelor, pentru a ajunge la litera dorită: litera "h" este a doua pe tasta 🔄 , astfel că va trebui să apăsați 🖃 de două ori pentru a introduce litera "h". În acest mod, numărul de apăsări ale tastei trebuie să fie egal cu poziția literei pe tastă.

C. S Literele, cifrele și simbolurile corespunzătoare fiecărei taste sunt enumerate mai jos:

| Tasta    | Litere și cifre                           |
|----------|-------------------------------------------|
| w.1      | Spațiu 1                                  |
| 2        | a b c 2 f ä ĺ ć ç                         |
| 3        | def3éčΔΦ                                  |
| <b>A</b> | ghi4Гì                                    |
| 5.       | j k l 5 Λ                                 |
| 5        | m n o 6 ń ň ö ř                           |
| 7        | pqrs7 $\beta$ П $\Theta$ $\Sigma$         |
| 8        | t u v 8 ü ů                               |
| 9        | w x y z 9 $\Omega \Xi \Psi$               |
| 0.**     | Schimbarea tipului de caractere           |
| •        | Modul de introducere a tipurilor diferite |
| _        | de caractere                              |
| Ð        | Introducerea simbolurilor                 |

Introducerea simbolurilor

## 4. Multimedia

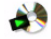

### Camera digitală

Telefonul dvs. mobil este dotat cu o cameră digitală cu care puteți face fotografii (maximum 1,3 megapixeli) și filme scurte. Puteți să stocați fotografiile sau filmele scurte în memoria telefonului, să le folosiți ca imagini de fundal sau să le trimiteți prietenilor.

Asigurați-vă că obiectivul camerei foto este curat înainte de a face fotografii, deoarece praful și murdăria pot afecta calitatea imaginii.

#### Cum să fotografiați

- 1. În modul pasiv, apăsați ⊖ pentru a accesa meniul principal.
- 2. Selectați *Multimedia > Cameră* pentru a accesa modul de previzualizare.
- Apăsați •/• pentru a focaliza şi apăsați ⊕ pentru a fotografia. Fotografia va fi salvată automat în memoria telefonului cu un nume implicit. Fotografia va rămâne pe ecran timp de 2 secunde înainte de revenirea în modul previzualizare, în care puteți continua să faceți poze.

 Fotografiile vor fi salvate şi aranjate în ordine cronologică în Fişierele mele > Fotografii.

## Setări

Mod

#### Bara cu opțiuni rapide

Înainte de a face fotografii, puteți seta modul, dimensiunea fotografiei, efectele și alți parametri în meniul de opțiuni rapide. În modul previzualizare, apăsați • sau • pentru a activa opțiunile din bara de opțiuni rapide. După ce ați selectat o opțiune, apăsați • sau • pentru a seta valoarea opțiunii selectate. Pentru a închide bara de opțiuni rapide, apăsați

#### Opțiuni Des

#### Descriere

Alegeți dintre: Unic, Continuu și Autodeclanșator (Continuu este disponibil numai dacă rezoluția imaginii este mai mică de 480x640).

#### Rezoluția Alegeți una dintre cele cinci rezoluții: imaginii 128X88 (fotoapel), 128X160, 480X640 (implicită), 768X1024 și 1280X1024.

Calitate Alegeți una dintre cele trei calități ale imaginii: Detalii maxime, Detaliat (implicit) și Normală.

| Ltoct |  |
|-------|--|
| rie() |  |
| LICCU |  |

Alegeți dintre: Natură (implicit), Culori calde, Culori reci, Ceață, Clasic, Lună, Maroniu, Gri și Negativ. Culoarea selectată va fi aplicată imediat, iar ecranul de previzualizare va fi reactualizat cu efectul selectat.

Setările acestei opțiuni vor fi salvate până la o modificare ulterioară.

Mediu

Alegeți dintre: Auto (implicit), Noapte, Senin, Înnorat, Fluorescent și Tungsten. Mediul selectat va fi aplicat imediat, iar ecranul de previzualizare va fi reactualizat cu mediul selectat.

Setările acestei opțiuni vor fi salvate până la o modificare ulterioară.

Expunere

Alegeți dintre: 3, 2, 1, 0 (implicit), -1, -2, -3.

Cadru Încadrează imaginea. Opțiunea este disponibilă numai când rezoluția imaginii este 128x160.

#### Meniu opțiuni

În modul previzualizare, apăsați 🛒 pentru a afișa lista de opțiuni:

| Opțiuni       | Descriere                                                                                                    |
|---------------|----------------------------------------------------------------------------------------------------|
| Fotografii    | Accesați <i>Fișierele mele &gt; Fotografii</i> .<br>Camera va fi oprită automat când<br>accesați meniul <i>Fotografii</i> . |
| Setări        | Disponibile numai când modul este                                                                                           |
| permanente    | Continuu. Alegeți dintre: Număr                                                                                             |
| (disponibile  | cadre (2, 3, 4, 5, 6, 7, 8) și Interval                                                                                     |
| numai la      | fotografiere între 10 și 60 (0,3                                                                                            |
| rezoluție mai | secunde, 0,6 secunde, 0,9 secunde, 2                                                                                        |
| mică de 640   | secunde, 3 secunde, 4 secunde).                                                                                             |
| x 480)        | Apăsați < sau → pentru a selecta o                                                                                          |

Apăsați • sau • pentru a selecta o valoare.

Sunet Selectați între diverse sunete captură captură.

Videorecorder Alegeți modul videorecorder.

În momentul în care fișierul foto este plin, va apărea un mesaj de atenționare.

## Videorecorder

Telefonul dvs. este dotat cu un videorecorder, cu care puteți filma clipuri de diferite rezoluții, calitate și efecte.

Această opțiune vă permite să înregistrați, să vizionați și să salvați filme scurte pe telefon sau să le trimiteți prietenilor prin MMS sau e-mail.

Rezoluția clipului este de 128 x 96, iar formatul este H263 sau MPEG4. Sunetul este în format AMR, iar extensia fișierului este 3GP.

#### Cum înregistrați fișierele video

- 1. În modul pasiv, apăsați ⊖ pentru a accesa meniul principal.
- Selectați Multimedia > Videorecorder pentru a accesa modul de vizualizare videorecorder (numai când ultima funcție utilizată este Videorecorder).
- Dacă modul curent este Camera, apăsați pentru a accesa meniul opțiuni şi selectați Videorecorder.

Pictograma din partea stângă sus a ecranului indică modul curent.

În modul previzualizare, apăsați 

 o singură dată pentru a porni înregistrarea video, apăsați
 pentru a opri înregistrarea.

În timpul înregistrării, simbolul REC de pe ecran indică faptul că se înregistrează. Pe ecran va fi afișată și durata de înregistrare a clipului curent. La sfârșitul înregistrării, simbolul și durata vor dispărea de pe ecran.

 După înregistrare, clipul va fi salvat automat, iar ecranul va reveni la modul previzualizare. Puteți să înregistrați un alt clip.

Odată salvate, fișierele video sunt disponibile în ordine cronologică în *Fișierele mele > Clipuri*.

#### Setări

#### Bara cu opțiuni rapide

Înainte de a începe înregistrarea, puteți seta dimensiunea clipului, efectele și alți parametri în meniul de opțiuni rapide. În modul previzualizare, apăsați • sau • pentru a activa opțiunile din bara de opțiuni rapide. După ce ați selectat o opțiune, apăsați • sau • pentru a seta valoarea opțiunii selectate. Pentru a închide bara de opțiuni rapide, apăsați

| Opțiuni                                                                                                    | Descriere                                                                                                    | Meniu opţ                         | iuni                                                                                                    |
|----------------------------------------------------------------------------------------------------|----------------------------------------------------------------------------------------------------|-----------------------------------|----------------------------------------------------------------------------------------------------|
| Efecte Alegeți dintre: Natură (impli<br>cromatice Culori calde, Culori reci, Ceață, Ch<br>lună Maroniu Gri și Nea |                                                                                                    | înregistrarea v<br>afişa meniul c | video, puteți apăsa                                                                                                    |
|                                                                                                    | Culoarea selectată va fi aplicată                                                                                                    | Opțiuni                           | Descriere                                                                                                    |
|                                                                                                    | imediat, iar ecranul de previzualizare va fi reactualizat cu efectul selectat.                                                                                  | Dim. MMS                          | Selectați <i>Pornit</i> sau <i>Oprit</i> (implicit).<br>Dacă selectați opțiunea <i>Pornit</i> ,                                |
|                                                                                                    | Setările acestei opțiuni vor fi salvate<br>până la o modificare ulterioară.                                                                                     |                                   | mărimea fișierului video va fi mai<br>mică decât mărimea maximă a<br>MMS-ului pe care ați configuraț-o                         |
| Mediu                                                                                                    | Alegeți dintre: Auto (implicit),<br>Noapte, Senin, Înnorat, Fluorescent și<br>Tungsten. Mediul selectat va fi aplicat<br>imediat, iar ecranul de previzualizare |                                   | în setările MMS. Când se atinge<br>mărimea maximă a MMS-ului,<br>înregistrarea se va opri automat și<br>fișierul va fi salvat. |
|                                                                                                    | va fi reactualizat cu mediul selectat.                                                                                                    | Clipuri                           | Accesați Fișierele mele > Clipuri.                                                                                             |
|                                                                                                    | Setările acestei opțiuni vor fi salvate<br>până la o modificare ulterioară.                                                                                     |                                   | Camera video va fi oprită automat când accesați fișierul <i>Clipuri</i> .                                                      |
| Format film                                                                                                    | Selectați formatul fișierului video.                                                                                                    | Cameră                            | Trecere la modul cameră.                                                                                                    |
|                                                                                                    | Selectați Mpeg4 (Implicit) sau H263.                                                                                                    | În momentu<br>plin, va apăr       | l în care dosarul cu fișiere video este<br>ea un mesaj de atenționare.                                                         |
| Înregistrare<br>sunet                                                                                             | Alegeți dacă doriți sau nu să<br>înregistrați sunetul: <i>Fără sunet</i> , <i>Cu</i><br>sunet (implicit).                                                       | Din orice me<br>operațiunea       | niu, puteți apăsa 🍠 pentru a anula<br>curentă și a reveni în modul pasiv.                                                      |
|                                                                                                    |                                                                                                    |                                   |                                                                                                    |

## MP3 player

Apăsați ( MP3 în modul pasiv pentru a accesa direct MP3 player-ul. Când accesați MP3 player-ul pentru prima dată, toate melodiile în format MP3 vor fi redate implicit. Dacă ați mai folosit funcția MP3 player, va porni melodia care a fost ascultată ultima oară înainte de a opri player-ul.

Când ascultați melodii MP3, pe ecran va fi afișată o bară de progres. Pe ecran va fi afișată și durata totală a unei melodii, timpul rămas și volumul.

Operațiunile de pe tastatură în timpul redării MP3 sunt următoarele:

| Tasta   | Operația                                                                                                    |
|---------|----------------------------------------------------------------------------------------------------|
| ⊗ tasta | Apăsați scurt pentru a porni /<br>întrerupe / continua redarea MP3.<br>Țineți apăsată tasta pentru a opri<br>redarea.       |
| ∢sau >  | Apăsați scurt pentru a selecta<br>melodia precedentă / următoare.<br>Țineți apăsat pentru a derula înapoi/<br>înainte.      |
| ▲ sau ◄ | Reglarea volumului. Odată ce ați<br>reglat volumul, setarea va fi salvată<br>până data viitoare când îl reglați<br>din nou. |

C Opțiuni C Întrerupe

Deschiderea meniului de opțiuni. Oprirea redării.

Revenirea la meniul anterior.

#### Meniu de opțiuni MP3

Apăsați 🖵 Opțiuni pentru a afișa meniul de opțiuni pentru următoarele operațiuni:

#### Opțiuni Descriere

Mod redare

Repetă

Alegeți dintre: Redare normală (implicită) sau Amestecă. Modul selectat va fi indicat printr-un cerc în partea dreaptă. Modul selectat va fi salvat până data viitoare când îl modificați.

Alegeți dintre: Fără repetiție (implicit), Repetă melodia actuală (aplicabilă în cazul melodiei curente sau a melodiei evidențiate din lista de melodii) și Repetă tot. Modul selectat va fi indicat printro bifă în partea dreaptă. Modul selectat va fi salvat până data viitoare când îl modificați. Control redare

melodie

Selectează

Alegeți dintre: Redare, Pauză, Întrerupe, Poz. anterioară, Poz. următoare.

Alegeți dintre: Redă tot (implicit), Listă melodii. Modul selectat va fi indicat printr-o bifă în partea dreaptă. Modul selectat va fi salvat până data viitoare când îl modificati.

Dacă selectați *Redă tot*, toate melodiile în format MP3 din telefonul dvs. vor fi afișate în lista de melodii MP3.

Dacă selectați *Listă melodii*, veți accesa ecranul următor, în care vor fi afișate toate fișierele MP3.

Apăsați - sau - pentru a selecta un fișier și apăsați  $\int Selectează/$ Anulează, apoi apăsați  $\bigcirc$  pentru a salva și a reveni la ecranul de redare MP3. Apăsați  $\int inapoi$ pentru a reveni la ecranul precedent. leșire com. clapetă

Setează ca

Expediază

sonerie

Detalii

Sterge

Selectați: Pornit sau Oprit (implicit). Dacă selectați Pornit, când închideți clapeta, veți închide MP3 player-ul.

Stergerea melodiei pe care ați selectat-o. Vi se va cere confirmarea înainte de ștergere. Apăsați ⊙ sau [...] OK pentru a șterge, apăsați J. Anulează pentru a anula ștergerea.

Setați melodia în format MP3 selectată ca sonerie.

Afișarea informațiilor detaliate despre fișierul selectat, cum ar fi denumirea fișierului, mărimea și durata.

Selectați Exp. prin MMS sau Exp. prin infraroșu.

# Utilizarea tastelor de control MP3 de pe clapetă

MP3 player-ul se va opri sau nu când închideți clapeta telefonului, în funcție de setările din opțiunea *leșire com. clapetă*.

Când închideți clapeta telefonului, tastele de pe aceasta se vor bloca sau nu, în funcție de setările dvs.

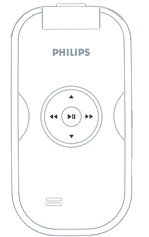

Când clapeta este închisă, operațiile tastelor externe sunt următoarele:

| Tasta | Operația                                                                                                    |
|-------|----------------------------------------------------------------------------------------------------|
| FI    | Ţineți apăsată tasta pentru a Opri /         Porni redarea MP3.         Apăsați scurt pentru a Întrerupe /         Continua redarea MP3.         Apăsați tasta pentru a accesa meniul         MP3 în modul pasiv. |

- sau » Țineți apăsată tasta pentru a derula înapoi / înainte. Apăsați tasta scurt pentru a accesa fișierul anterior / următor.
- sau Reglarea volumului.

Când MP3 player-ul este în modul Pauză, consumul de energie este aproape egal cu cel necesar pentru redarea MP3. Astfel, MP3 playerul se va opri automat după 2 minute.

## Înregistrare sunet

Acest meniu vă permite să înregistrați un clip audio. După înregistrare, puteți salva sunetul înregistrat ca ton de apel sau puteți să-l trimiți prin e-mail.

#### Cum înregistrați sunete

- În modul pasiv, apăsați ⊗ pentru a accesa meniul principal.
- 2. Selectați Multimedia > Înregistrare sunet.
- 3. Apăsați 🐵 pentru a porni / întrerupe înregistrarea.
- 4. Țineți apăsată tasta 🐵 pentru a opri înregistrarea.

| Tasta              | Operații                       |   |              |
|--------------------|--------------------------------|---|--------------|
| Continuă/<br>Pauză | Restabilirea<br>înregistrării. | / | întreruperea |

#### Multimedia

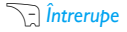

Oprirea înregistrării și salvarea fișierului. Fișierul va fi salvat cu denumirea implicită în *Fișierele mele* > *Album audio*.

5. Puteți apăsa și meniul *Opțiuni* pentru a efectua următoarele operații:

- Opțiuni Contine următoarele optiuni: Episod nou: Înregistrează un nou fisier audio. Dim. MMS: Puteți alege setarea Pornit sau Oprit (optiune implicită). Dacă selectați Pornit, mărimea fisierului înregistrat va fi mai mică decât limita maximă a mărimii mesajului MMS. Înregistrarea se va opri automat când mărimea fișierului audio înregistrat atinge limita maximă.

## 5. Mesaje

## SMS

Funcția SMS permite trimiterea de mesaje text, care reprezintă un mod de comunicare convenabil și accesibil. Puteți utiliza meniul SMS pentru a trimite mesaje către un alt telefon mobil sau un dispozitiv capabil să recepționeze mesaje SMS.

Telefonul dvs. poate memora maximum 1.000 de mesaje. Dacă se atinge limita de 1.000 de mesaje, veți fi atenționat printr-o pictogramă SMS care se va aprinde intermitent pe ecran. Pentru a primi noi mesaje, va trebui să ștergeți câteva dintre mesajele existente.

- 1. În modul pasiv, apăsați ⊕ pentru a accesa meniul principal.
- Selectați Mesaje > SMS şi apăsați ⊕. Sau apăsați • în modul pasiv pentru a accesa direct meniul SMS.

#### Scrie mesaj

Înainte de a trimite un SMS, trebuie să introduceți numărul corect al centrului de servicii mesaje. Numărul poate fi obținut de la operatorul de rețea.

- 1. În modul pasiv, apăsați ⊕ pentru a accesa meniul principal.
- Selectați Mesaje > SMS > Scrie mesaj și apăsați tasta ☺. Va apărea ecranul de editare SMS.

- 5. După ce ați introdus numărul destinatarului, apăsați pentru a accesa editorul SMS.
- Tastați conținutul mesajului în editorul de mesaje SMS și apăsați ☺ sau C Opțiuni pentru a efectua următoarele operații:
- ExpediazăTrimite mesajul SMS fără a-l salva<br/>în caseta cu mesaje trimise. Dacă<br/>mesajul a fost trimis cu succes,<br/>ecranul va reveni la meniul<br/>anterior; dacă mesajul nu a fost<br/>trimis, pe ecran va fi afișat din nou<br/>editorul de mesaje.

## Expediază & memorează

Mesajul SMS este trimis și memorat. Dacă mesajul a fost trimis cu succes, acesta va fi salvat în dosarul Expediate, iar pe ecran va fi afișat meniul anterior; dacă mesajul nu a fost trimis, va fi afișat din nou ecranul de editare.

Memorează Memorarea mesajului SMS.

Memorează sub parametri utilizator Memorarea mesajelor SMS ca definite de utilizator pentru utilizare ulterioară.

Adaugă pictogramă Deschideți lista de pictograme, selectați o pictogramă și introducețio la sfărșitul mesajului SMS.

Inserează SMS definit Acest meniu vă permite să accesați următoarele opțiuni pentru mesajele SMS definite de dvs.: Adaugă, Inserează, Modifică, Șterge; aceste mesaje pot fi clasificate drept "Configurație utilizator", "Urgență", "Informații", "Întebări", "Întâlnire" și "Salutări". Meniul vă permite să adăugați mesaje SMS autodefinite în poziția cursorului. Dacă mesajul nu a fost trimis, puteți să-l retrimiteți. Dacă mesajul nu este trimis cu succes de mai multe ori, vă rugăm să verificați dacă numărul centrului de servicii SMS a fost setat corect.

În timpul editării unui mesaj SMS, dacă din diverse motive (cum ar fi preluarea unui apel, descărcarea bateriei) trebuie să închideți ecranul de editare înainte de a trimite sau salva mesajul, acesta va fi memorat automat. Când accesați editorul de SMS la o dată ulterioară, mesajul va fi afișat pe ecran.

#### Casetă intrări

În această casetă sunt stocate mesajele SMS primite.

- 1. În modul pasiv, apăsați ⊖ pentru a accesa meniul principal.
- Selectați Mesaje > SMS > Casetă intrări şi apăsați Θ.
- Dacă aveți mesaje în casetă, acestea vor fi afişate pe ecran în ordinea în care au fost primite (mesajul cel mai recent va fi afişat în capul listei).
- Apăsați \*/\* pentru a selecta un mesaj. Când este selectat un mesaj, conținutul său va fi afișat pe ecran.

- Apăsați Opțiuni şi selectați Şterge sau Şterge tot. Dacă selectați Şterge, mesajul selectat va fi şters; dacă selectați Şterge tot, vor fi şterse toate mesajele din caseta de mesaje primite.
- Răspunde Numărul expeditorului va fi utilizat automat ca număr destinatar și va fi activat editorul de SMS. Tastați răspunsul și trimiteți mesajul.
- Retransmite Dacă selectați Retransmite, conținutul mesajului selectat va fi afișat în editorul de mesaje SMS. Înainte de a trimite mesajul, puteți să îl modificați.
- Şterge Ştergerea mesajelor din Caseta intrări.
- Apelează Extrageți numărul destinatarului din mesaj și apelați numărul.

Memorează număr

di Dacă numărul expeditorului nu este memorat în agendă, va apărea această opțiune. Trebuie să tastați numărul şi să selectați locația în care va fi salvat numărul (pe cartela SIM sau în telefon). Memorează număr din text Dacă mesajul conține un șir de 5 sau mai multe numere, va apărea această opțiune. Dacă selectați acest meniu, pe ecran va fi afișat șirul de 5 sau mai multe numere (maximum 10 șiruri de numere). Apăsați -/pentru a selecta un șir de numere, apoi apăsați *\_\_\_\_ Opțiuni* și selectați *Memorează*. După memorare, ecranul va afișa din nou lista cu numere.

Transferă pe tel. Dacă mesajul SMS este memorat pe cartela SIM, va apărea această opțiune.

#### Trimise

*Trimise* vă permite să vizualizați mesajele pe care le-ați trimis și pe care ați optat să le salvați înainte de trimitere.

- 1. În modul pasiv, apăsați ⊖ pentru a accesa meniul principal.
- 2. Selectați Mesaje > SMS > Trimise și apăsați ⊕.
- 3. Dacă în caseta Trimise există mesaje, acestea vor fi afișate pe ecran.
- Apăsați •/• pentru a selecta un mesaj. Când este selectat un mesaj, conținutul său va fi afişat pe ecran.
- Apăsați Opțiuni și selectați Șterge sau Șterge tot. Dacă selectați Șterge, mesajul selectat va fi

șters; dacă selectați Șterge tot, toate mesajele din caseta Trimise vor fi șterse.

Expediază Trimiterea unui SMS destinatarului. acum

 
 Retransmite
 Dacă selectați Retransmite, conținutul mesajului selectat va fi afișat în editorul de mesaje SMS. Înainte de a trimite mesajul, puteți să îl modificați.

 Sterge
 Stergerea mesajelor din caseta Trimise.

#### Mesaje neexpediate

În Mesaje neexpediate sunt memorate mesajele care nu au fost trimise cu succes sau mesajele pe care ați ales să le salvați după editare.

- 1. În modul pasiv, apăsați ⊖ pentru a accesa meniul principal.
- Selectați Mesaje > SMS > Mesaje neexp. și apăsați <sup>©</sup>.
- 3. Dacă în Mesaje neexpediate există mesaje, acestea vor fi afișate pe ecran.

- Apăsați -/• pentru a selecta un mesaj. Când este selectat un mesaj, conținutul său va fi afişat pe ecran.
- Apăsați Opțiuni şi selectați Şterge sau Şterge tot. Dacă selectați Şterge, mesajul selectat va fi şters; dacă selectați Şterge tot, toate mesajele din Mesaje neexpediate vor fi şterse.

Expediază Trimiterea unui SMS destinatarului.

- Retransmite Dacă selectați Retransmite, conținutul mesajului selectat va fi afișat în editorul de mesaje SMS. Înainte de a trimite mesajul, puteți să îl modificați.
- Sterge Ștergerea mesajului din Mesaje neexpediate.

#### Setări

#### Nr. centru servicii

Acest meniu vă permite să salvați și să editați numărul centrului de servicii SMS al rețelei dvs. Dacă numărul centrului de servicii nu este introdus, nu puteți trimite mesaje SMS.

#### Perioadă de validitate

Vă permite să selectați durata în care mesajele dvs. vor fi păstrate în centrul de servicii. Puteți selecta între: 12 ore, 1 zi, 1 săpt. și Maximum (implicit). Apăsați • / • pentru a selecta o valoare.

Această opțiune este utilă când destinatarul nu este conectat la o rețea și nu poate primi mesajele dvs. imediat.

Această opțiune este disponibilă numai pe abonament.

#### Analiză stare

Puteți să selectați *Pornit* sau *Oprit*. Această opțiune vă permite să stabiliți dacă doriți sau nu să fiți anunțat cu privire la starea mesajelor dvs.: trimise cu succes destinatarului sau netrimise.

Această opțiune este disponibilă numai pe abonament.

#### Traseu răspuns

Puteți să selectați  $\sub$  Pornit sau Oprit. Dacă este activată opțiunea Pornit, și destinatarul selectează Răspunde, mesajul va fi trimis prin centrul dvs. de servicii și nu al său.

Această opțiune este disponibilă numai pe abonament.

#### Semnătură

Puteți să selectați [7] Pornit sau Oprit (implicit este Oprit). Dacă ați ales Pornit, semnătura va fi adăugată la finalul mesajului dvs. înainte de trimiterea către destinatar.

Dacă mesajul devine prea lung după adăugarea semnăturii, aceasta va fi ignorată.

#### Selectează memoria

Puteți selecta locația preferată unde vor fi memorate mesajele: *Cartelă SIM* (implicit) sau *Telefon mobil*.

#### SMS în param. utilizator

Puteți predefini maximum 10 mesaje folosite frecvent. Acest meniu vă permite să trimiteți, să adăugați și să ștergeți mesajele predefinite.

- 1. În modul pasiv, apăsați ⊖ pentru a accesa meniul principal.
- Selectați Mesaje > SMS > SMS în param. utilizator și apăsați ⊗.
- Apăsați ⊗ pentru memorare sau apăsați Şterge/leşire pentru a şterge mesajul sau a reveni la meniul anterior.

#### Capacitate

Vă permite să verificați numărul total de mesaje SMS, numărul maxim de mesaje SMS permise, precum și procentul de utilizare. De asemenea, vă permite să verificați și numărul de SMS-uri din fiecare casetă de mesaje.

#### Mesaj vocal

Puteți să retransmiteți apelurile către căsuța vocală (numărul de telefon pentru lăsarea unui mesaj de către apelant) prin caracteristica Retransmitere apel.

#### Apelează caseta vocală

Când primiți un mesaj vocal, veți primi un mesaj de atenționare. După aceea, puteți să formați numărul căsuței dvs. vocale pentru a asculta mesajul vocal.

În modul pasiv, țineți apăsată tasta 🖃 pentru a accesa direct căsuța dvs. vocală. Dacă numărul nu este introdus, vi se va cere să-l introduceți.

#### Nr. căsuță vocală

În general, puteți obține două seturi de numere de la operatorul de rețea:

- număr pentru apelant, pentru a lăsa un mesaj vocal (acest număr poate fi folosit și pentru retransmiterea apelurilor)
- un număr pentru dvs., pentru a accesa mesajele din căsuța vocală

#### **Transmitere SMS**

Acesta este un serviciu de rețea care vă permite să primiți mesaje text cu diverse conținuturi, cum ar fi știri, anunțuri de trafic etc. Aceste mesaje sunt oferite de către rețea abonaților săi în cadrul unei anumite zone. Dacă serviciul este disponibil, rețeaua vă va pune la dispoziție numerele canalelor de transmitere.

#### Recepție

Puteți seta recepționarea mesajelor transmise de rețea la *Pornit* sau *Oprit*. Dacă selectați *Oprit*, nu veți primi niciun mesaj, chiar dacă ați setat numerele canalelor corespunzătoare.

Când primiți un mesaj transmis de rețea, conținutul acestuia va fi afișat pe ecran până când apăsați tasta *leșire.* Astfel de mesaje nu vor fi memorate în telefon sau pe cartela SIM. După ce ați închis ecranul pe care este afișat mesajul, nu veți mai putea să citiți mesajul.

Dacă opțiunea este setată la Pornit, durata de stand-by a telefonului dvs. va fi scurtată.

#### Teme

Puteți adăuga noi numere ale canalelor de difuzare în lista cu teme, pentru a adăuga noi tipuri de mesaje difuzate pe care le puteți primi. Codul este un șir de numere format din cel mult 3 cifre.

## MMS (în funcție de rețea)

Cu ajutorul telefonului dvs., puteți să trimiteți și să primiți mesaje multimedia, cunoscute sub denumirea de MMS, care includ text, imagini, clipuri audio și video. MMS poate conține unul sau mai multe diapozitive. În momentul în care trimiteți mesajul MMS la o adresă de e-mail sau către un alt telefon mobil, acesta va fi redat ca o diaporamă.

Telefonul dvs. permite memorarea a 50 de mesaje MMS (maximum 100 KB). Când se atinge limita de 50 de MMS, pe ecran va fi afișată o pictogramă MMS de atenționare. Pentru a primi noi mesaje, va trebui să ștergeți câteva dintre mesajele existente.

- 1. În modul pasiv, apăsați ⊖ pentru a accesa meniul principal.
- 2. Selectați Mesaje > MMS și apăsați ⊗.

Înainte de a trimite mesaje MMS, trebuie să tastați numărul corect al centrului de mesaje MMS și să verificați dacă profilul MMS al rețelei dvs. a fost configurat corect. Astfel de informații pot fi obținute de la operatorul de rețea.

#### MMS nou

1. În modul pasiv, apăsați ⊗ pentru a accesa meniul principal.

- Selectați Mesaje > MMS > Nou şi apăsați ☺ pentru a deschide editorul de mesaje MMS.

- După ce ați introdus numărul destinatarului, apăsați • pentru a accesa câmpul Subiect. Subiectul poate conține maximum 26 de caractere.
- Pag. anterioară

Această opțiune este disponibilă atunci când un MMS conține 2 sau mai multe pagini. Acest meniu vă permite să vizualizați pagina anterioară.

Pag. următoare Această opțiune este disponibilă atunci când un MMS conține 2 sau mai multe pagini. Acest meniu vă permite să vizualizați pagina următoare. Expediază Trimitere MMS Dacă este trimis cu succes, mesajul MMS nu va fi salvat. În caz contrar, mesajul va fi salvat în Casetă ieşiri.

Adaugă text / Modif. text Puteți adăuga / șterge textul MMS. Dacă mesajul MMS curent nu conține text, va fi afișată opțiunea Adaugă text; dacă mesajul MMS conține text, va apărea opțiunea Modif. text.

Adaugă imagine / Şterge imagine Deschideți lista cu imagini pentru a selecta și a adăuga imagini în mesajul MMS. Dacă în mesajul MMS există deja o imagine, va apărea optiunea <u>Sterge imagine</u>.

Adaugă audio / Şterge fişier audio

Deschide dosarul audio sau MP3 pentru a selecta un fișier audio pe care să-l adăugați la mesajul MMS. Dacă în mesajul MMS există deja un fișier audio, va apărea opțiunea Şterge fișier audio.

Adaugă clip / Sterge clip

Deschide dosarul de clipuri pentru a selecta un clip pe care să-l adăugați la mesajul MMS. Dacă în mesajul MMS există deja un clip, va apărea opțiunea *Şterge clip*. Adaugă diapozitiv Şterge þagină Permite crearea unui MMS cu mai multe pagini.

Această opțiune este disponibilă numai dacă mesajul MMS conține mai multe diapozitive. Opțiunea permite ștergerea diapozitivului selectat.

Previzualizarea Permite vizualizarea mesajului MMS curent.

CC: Adaugă un destinatar în lista CC. La lista CC pot fi adăugați maximum 8 destinatari.

BCC Adaugă un destinatar în lista BCC. La lista BCC pot fi adăugați maximum 8 destinatari.

*Temporizare* Setează intervalul de timp dintre pag. diapozitive.

Informații Verifică informațiile despre mesaj mesajele MMS, cum ar fi subiectul, destinatarul, CC, BCC și obiectul.

Dacă mesajul MMS are mai multe pagini, puteți apăsa pe 4 pentru a le vizualiza. Totodată, în bara de titlu din partea de sus a ecranului va fi afișată pagina curentă și numărul total de pagini ale mesajului MMS.
#### Primite

Afişează toate notificările, rapoartele de expediere / primire și rapoartele citite. Puteți citi sau șterge notificările și rapoartele; de asemenea, puteți vizualiza, retransmite, răspunde la mesajele MMS, puteți să afișați conținutul mesajelor sau să le ștergeți etc. O pictogramă afișată în partea stângă a mesajului

MMS va indica dacă mesajul a fost citit.

Accesați caseta cu mesaje Primite, și apăsați «/• pentru a selecta un mesaj MMS. Apăsați *Opțiuni* pentru a efectua următoarele operațiuni:

- Vizualizează Vizualizarea mesajelor MMS selectate.
- Răspunde Trimiterea unui răspuns expeditorului. Dacă mesajul MMS nu a fost citit, această opțiune nu va fi afișată.
- Răspunde la<br/>toateDacă ați selectat această opțiune,<br/>răspunsul va fi trimis tuturor<br/>destinatarilor, inclusiv celor din lista<br/>CC (dacă aceasta există). Dacă<br/>mesajul MMS nu a fost citit,<br/>această opțiune nu va fi afișată.
- Retransmite Retransmiterea mesajelor MMS selectate.
- Apelează Apelarea expeditorului.

Şterge

Ștergerea mesajelor MMS selectate.

- Şterge tot
   Ştergerea tuturor mesajelor MMS din caseta cu mesaje primite.
- 2. Pe ecran vor fi afişate informații elementare despre mesaj, cum ar fi Expeditorul, Subiectul etc.
- 3. Apăsați ∑ sau ⊚ pentru a accesa ecranul următor unde este redat mesajul MMS. În timp ce mesajul MMS este redat, puteți apăsa ∑ *întrerupe* pentru a întrerupe redarea mesajului sau puteți aștepta finalul mesajului.
- 4. După ce apăsați întrerupe pentru a întrerupe redarea mesajului, puteți apăsa Opțiuni pentru a accesa meniul de opțiuni și a efectua următoarele operații: Redare, Der. înapoi, Pag. anterioară, Pag. următoare, Salvare img, Salvare fișier audio sau Închide.

Nu toate opțiunile de mai sus vor fi disponibile în orice situație. De exemplu, opțiunea Salvare fișier audio va fi afișată numai dacă mesajul MMS conține un obiect audio sau opțiunile Pag. anterioară și Pag. următoare vor fi afișate numai dacă mesajul conține mai multe pagini.

#### Trimise

Această casetă conține mesaje MMS care nu au fost trimise.

Selectați un mesaj MMS din casetă și apăsați *Opțiuni* pentru a accesa funcțiile: *Vizualizează*, *Expediază*, *Șterge* și *Șterge tot*. Dacă selectați *Vizualizează*, procedurile următoare vor fi asemănătoare cu operațiile din caseta de mesaje primite.

## Expediate

Caseta conține mesajele MMS care au fost expediate cu succes și pe care ați ales să le salvați înainte de expediere.

Selectați un mesaj MMS din caseta Expediate și apăsați *Opțiuni* pentru a accesa funcțiile: *Vizualizează*, Expediază, Șterge și Șterge tot. Dacă selectați *Vizualizează*, procedurile următoare vor fi asemănătoare cu operațiile din caseta de mesaje primite.

## Ciornă

Conține mesajele MMS care au fost create și salvate, dar care nu au fost trimise, și cele care au fost salvate automat înainte ca dvs. să puteți să le salvați sau să le trimiteți la închiderea editorului de mesaje MMS.

Selectați un mesaj MMS din caseta cu ciorne și apăsați Opțiuni pentru a accesa funcțiile: Vizualizează, Modifică, Șterge, Șterge tot. Dacă selectați Vizualizează, procedurile următoare vor fi asemănătoare cu operațiile din caseta de mesaje primite.

## Setări

MMSC

Rețea

Meniul <u>Setări</u> permite setarea centrului de mesaje MMS și personalizarea setărilor MMS. Opțiunile includ:

ExpediazășiSelectați dacă doriți ca mesajulmemoreazăMMS să fie memorat automat laautomattrimitere.

Permite introducerea și modificarea numărului centrului MMS.

Vă permite să efectuați o serie de configurări ale rețelei, cum ar fi tipul conexiunii, contul, portalul, numele de utilizator, parola, domeniul, portul etc. și să vă asigurați că puteți trimite / primi mesaje MMS în mod corect. Citește Puteți să setați această opțiune la raport Pornit sau Oprit. Dacă setarea este Pornit, va fi trimis un raport prin care veți fi anunțat dacă destinatarul a citit mesajul MMS.

Perioadă de validitate

- Vă permite să selectați durata în care mesajele dvs. MMS vor fi păstrate în centrul de servicii. Puteți alege între 12 ore și maximum. Această opțiune este foarte utilă atunci când destinatarul nu este conectat la o rețea și nu poate primi mesajele dvs. imediat.
- Prioritate Această opțiune permite setarea nivelului de prioritate al mesajului MMS. Puteți alege Redus, Intermediar sau Înalt.
- *Temporizare* Acest meniu permite stabilirea pag. intervalului de timp dintre diapozitive.
- Recuperare
   Acest meniu vă permite să selectați

   msg
   o descărcare de tip Urgent sau

   Amânat a mesajului MMS atunci
   când nu vă aflați în rețeaua dvs.

Dim. max. msj. (KB) Stabiliți dimensiunea maximă a mesajului MMS; mărimea implicită este de 100 KB.

După ce ați setat dimensiunea maximă a mesajului, nu veți mai putea adăuga anexe a căror mărime depășesc mărimea specificată și nici nu veți putea crea sau primi mesaje MMS mai mari decât dimensiunea specificată.

Dacă ați creat și salvat înainte un mesaj MMS mai mare decât dimensiunea specificată, data viitoare când doriți să îl modificați, veți fi atenționat că mesajul este prea mare și nu poate fi modificat.

#### Capacitate

Acest meniu permite verificarea numărului de mesaje MMS memorate, a memoriei utilizate și a spațiului de memorie disponibil din fiecare casetă de mesaje MMS.

Atenție: spațiul de stocare disponibil poate fi redus datorită prezenței altor documente cum ar fi imagini, fișiere video, organizer și înregistrări din agendă.

## ѕтк

Structura și denumirea meniului disponibil depind de cartela SIM, care este configurată de furnizorul de servicii de rețea. Serviciile variază în funcție de diverșii furnizori STK.

Acest meniu oferă o serie de servicii cu valoare adăugată, iar serviciile disponibile variază în funcție de operatorul de rețea. Pentru detalii, vă rugăm să contactați operatorul dvs. de rețea. Telefoanele care acceptă STK au un meniu suplimentar dedicat. Conținutul meniului este determinat de cartela dvs. SIM și nu poate fi modificat. Opțiunile meniului pot varia în funcție de tipul STK și pot fi modificate de către operatorul de rețea.

## E-mail

Telefonul dumneavoastră acceptă JAVA Email, ceea ce înseamnă că puteți trimite e-mailuri prietenilor dumneavoastră cu ajutorul telefonului.

Prin intermediul acestui meniu, puteți compune și trimite e-mailuri. Funcția e-mail va fi activată automat în momentul în care accesați meniul. După activare, puteți selecta un cont. Vă puteți configura contul prin *Definire conturi* sau îl puteți alege din lista de conturi, setându-l ca și cont e-mail implicit. În

momentul în care accesați lista cutiei poștale, puteți vizualiza elementele din Primite, Ciorne și Trimise sau puteți selecta *Meniu* pentru a accesa opțiunile de compunere sau de primire a e-mailurilor etc.

## 6. Setări telefon

## 6

## Setări rapide

Meniul Setări Rapide cuprinde un set de configurări predefinite pe care le puteți activa rapid. Odată activate, setările rapide vor înlocui setările curente. Telefonul dvs. mobil a fost preconfigurat cu următoarele șase moduri implicite: Normal (implicit), Silențios, Conferință, Afară, Utilizare în mașină și Zbor. Fiecare mod are setările sale predefinite din fabrică și puteți modifica numai setările pentru modul Normal. Celelalte 5 moduri pot fi doar vizualizate, nu și modificate.

- 1. În modul pasiv, apăsați ⊖ pentru a accesa meniul principal.
- 3. Telefonul dvs. a fost preconfigurat cu un set de moduri implicite.
- 4. Puteți activa unul dintre moduri sau puteți să creați propriile dvs. setări.
- Dacă Setările Rapide pe care le-ați modificat sunt active la momentul modificării, ele vor fi aplicate imediat.

Următoarele setări pot fi modificate: Tip alertă Tip alarmă Tip alertă organizer Ton SMS Ton clapetă Sunet taste Alertă conectare Alertă acumulator

## Setările telefonului

## Limba

Acest meniu vă permite să setați limba implicită pentru meniul telefonului dvs.

- 1. În modul pasiv, apăsați ⊖ pentru a accesa meniul principal.
- Selectați Setări > Setări telefon > Limbă şi apăsați Θ.
- Apăsați → sau → pentru a selecta o limbă şi apăsați ⊕ pentru a confirma.

Observație: în cazul unor aplicații sau meniuri, limba va fi modificată numai după oprirea și repornirea telefonului.

## Setări ceas

Puteți seta data și ora.

- 1. În modul pasiv, apăsați ⊗ pentru a accesa meniul principal.
- Selectați Setări > Setări telefon > Dată şi oră şi apăsați <sup>®</sup>.

## Comenzi rapide

Puteți seta o tastă rapidă, de exemplu o legătură între o caracteristică și o tastă numerică sau tastă de navigare. Puteți de asemenea modifica sau șterge o tastă rapidă

- 1. În modul pasiv, apăsați ⊗ pentru a accesa meniul principal.
- 3. Când accesați meniul Comenzi rapide, veți vedea o listă de cifre cărora le puteți asocia o tastă rapidă. Puteți seta tastele 🔄 📼 şi cele patru taste de navigare ca taste rapide (tastele de navigare pot fi setate pentru: apăsare lungă / scurtă). Dacă nu a fost definită nicio comandă rapidă pentru tastă, pe ecran va fi afişat Gol.

- Apăsați ▲ sau pentru a selecta o tastă și apăsați ⊗ sau - OK.

Tastele rapide pot fi folosite numai în modul pasiv. Dacă utilizarea telefonului dvs. este restricționată, tastele rapide nu vor funcționa.

Tastele rapide , [1], 2, \*, au fost predefinite astfel încât să nu le puteți modifica sau șterge.

- Ţineți apăsată tasta pentru a accesa "+"
   (nu poate fi modificată).
- Pentru a bloca / debloca tastele MP3 de pe clapeta telefonului (nu poate fi modificată).
- Pentru a trece de la modul curent la modul Conferință. Dacă nu vă aflați în modul Conferință, țineți apăsată această tastă pentru a activa modul Conferință. Dacă modul Conferință este activ, țineți apăsată această tastă pentru a închide modul Conferință și a reveni la modul Normal.

Setările predefinite din fabrică pentru tastele rapide sunt:

Centru mesagerie vocală (nu poate fi modificată)

Deşteptător

3...

-4

5,

9....

- Activare / dezactivare infraroşu
  - Organizer

Calculator

Înregistrare vocală

Filtru apel

••• Primite

Java

## Auto dez./act.

Telefonul dvs. acceptă caracteristica Auto dez./act.. Setările pentru această opțiune sunt *Pornit* sau *Oprit*.

- 1. În modul pasiv, apăsați ⊕ pentru a accesa meniul principal.
- Selectați Setări > Setări telefon > Auto dez./act. și apăsați @.
- Selectați Auto act. > Pornit, cursorul va fi poziționat în câmpul Durată act. auto.
- Selectați Auto dez. > Activează. Cursorul va fi poziționat în câmpul Durată dez. auto.
- Selectați Auto act. > Dezactivează și Auto dez. > Dezactivează pentru a dezactiva funcția.

 Apăsați ⊗ pentru a salva sau a închide sau apăsați → Înapoi pentru a închide fără a salva.

#### Setări securitate Codul PIN

Opțiunea de protejare prin codul PIN poate fi setată la *Pornit* sau *Oprit*. Dacă activați această caracteristică, vi se va solicita codul PIN la deschiderea telefonului. Dacă nu introduceți codul PIN corect, nu veți putea folosi nicio caracteristică ce necesită utilizarea cartelei SIM.

Trebuie să introduceți codul PIN pentru a seta această opțiune la *Pornit* sau *Oprit*.

#### Schimbarea codului PIN

În acest meniu puteți schimba codul PIN.

- 1. În modul pasiv, apăsați ⊗ pentru a accesa meniul principal.
- Selectați Setări > Setări telefon > Setări securitate > Modif. PIN şi apăsați ☺.
- 3. Introduceți vechiul cod PIN și confirmați.
- 4. Introduceți noul cod PIN și confirmați.
- Reintroduceți noul cod PIN și confirmați. Veți fi anunțat dacă codul PIN a fost modificat cu succes.

## Setări implicite din fabrică

Permite revenirea la setările implicite din fabrică.

## Setări ecran

#### Ecran pasiv

#### Tip ecran pasiv

Puteți selecta modul de afișare a ecranului pasiv, cum ar fi Ceas digital, Ceas analog, Viz. lună sau Ora pe glob.

#### Ecran pasiv dim. reduse

Această opțiune este disponibilă numai pentru afișarea ceasului digital pe ecranul pasiv. Selectați *Pornit* pentru afișarea orei sau *Oprit* pentru afișarea orei, a datei și a săptămânii.

#### Img. fundal

Puteți seta imaginea de fundal a ecranului pasiv. Puteți alege dintre trei tipuri de imagini de fundal, și anume: (Această imagine de fundal este disponibilă numai pentru afișarea ceasului digital pe ecranul pasiv).

Imagini integrate Imagini personale

Imaginea statică de fundal preconfigurată pe telefonul dvs.

Imagini pe care le-ați primit sau descărcat prin mesaje MMS, Infraroşu, WAP sau USB, precum și fotografii pe care le-ați făcut cu aparatul foto. Dacă imaginea de fundal este in format GIF, telefonul nu o va recunoaște dacă este conectat prin cablul USB. Va fi afișată imaginea implicită a telefonului. Imaginea dvs. va fi afișată pe ecran după ce scoateți cablul USB din telefon.

#### Motiv culoare

Puteți seta tema culoare a displayului telefonului mobil. Puteți alege unul dintre cele trei tipuri de motive culoare:

- 1. Accesați meniul *Motiv culoare* și apăsați ./. pentru a selecta un motiv culoare.

#### Luminozitate

Sunt disponibile cinci niveluri de luminozitate; apăsați  $\cdot/\cdot$  pentru a selecta nivelul de luminozitate. Nivelul de luminozitate va fi vizibil imediat. După aceea, puteți apăsa  $\odot$  sau  $\sub$  OK pentru a salva setările.

#### Lumină fundal

Puteți seta durata luminii de fundal la 10 secunde, 30 de secunde sau 60 de secunde.

#### Formulă salut

Dacă selectați acest meniu, va fi activat editorul de text. Puteți edita salutul text care va apărea după afișarea imaginii animate, în momentul în care deschideți telefonul. Lungimea maximă a salutului de întâmpinare este de 20 de caractere chinezești și 40 de caractere englezești.

## Setări sonerie

Puteți modifica soneria implicită pentru apeluri primite, selectând o nouă sonerie din lista de sonerii. Există șase grupuri de apelanți în agenda telefonului dvs. Puteți atribui sonerii diferite fiecărui grup de apelanți, astfel încât să știți cine vă sună.

- 1. În modul pasiv, apăsați ⊖ pentru a accesa meniul principal.
- Selectați Setări > Setări sonerie > Sonerie apeluri primite şi apăsați ☺.
- Apăsați 
   <sup>©</sup> pentru a selecta grupul de apelanți căruia doriți să-i atribuiți o anumită sonerie şi apoi selectați Sunete standard sau Sunete proprii. Vor fi afişate toate soneriile disponibile.
- 4. Apăsați <br/>
  /- pentru a muta cursorul între grupul de apelanți, tipul de sonerie și lista soneriilor.

Când parcurgeți lista soneriilor, soneria selectată va fi redată după un anumit timp, la volumul curent (dacă telefonul este setat pe modul silențios, soneria va fi redată la volum redus).

#### Ton alarmă

Puteți seta tonul, tipul și volumul alarmei.

Atunci când telefonul este închis, tonul de alarma personalizat va fi modificat în tonul de alarma implicit.

#### Sonerie alertă SMS

Puteți seta tonul alertei SMS.

#### Comută ton

Puteți opta ca telefonul să emită un ton de alertă când porniți sau închideți telefonul. Opțiunea poate fi setată la *Pornit* sau *Oprit*. Setarea implicită este *Oprit*.

#### Volum sonerie

Sunt disponibile 3 niveluri. Telefonul poate accepta și volumul progresiv al soneriei (o pictogramă de volum progresiv al soneriei va fi afișată deasupra indicatorului de volum). După ce ați selectat volumul soneriei, acesta va fi aplicat întregului grup de apelanți.

#### Volum alarmă

Sunt disponibile 3 niveluri. Telefonul poate accepta și volumul progresiv al soneriei (o pictogramă de volum progresiv al soneriei va fi afișată deasupra indicatorului de volum). După ce ați selectat volumul soneriei, acesta va fi aplicat întregului grup de alarme.

## Conectivitate

#### Setări rețea

Numele rețelei va fi afișat pe ecranul pasiv. Dacă telefonul nu poate recunoaște numele rețelei, va afișa codul țării și codul de rețea al rețelei necunoscute.

#### Rețea preferată

Lista cu rețelele preferate este memorată pe cartela SIM. Aceasta specifică prioritatea de conectare a telefonului la rețeaua disponibilă în timpul conectării automate.

- 1. În modul pasiv, apăsați ⊕ pentru a accesa meniul principal.
- Selectați Setări > Conectivitate > Setări rețea > Rețea preferată și apăsați ⊚.

#### Arată lista

- 2. Rețeaua preferată se va afla în capul listei.

- Pe ecran se va afişa PLMN transferat, iar reţeaua selectată va fi mutată în capul listei reţelelor preferate. Aceasta înseamnă că reţeaua selectată a devenit favorită.

#### Şterge lista

#### Rețele disponibile

- 2. Telefonul va începe să caute rețelele disponibile. Lista rețelelor va fi afișată pe ecran.

#### Adaugă rețele existente

- 1. Apăsați ⊗ sau 🗁 OK pentru a accesa meniul.
- Pe ecran va fi afişată o listă cu rețelele existente. Selectați o rețea din listă şi apăsați ☺ sau Adaugă pentru a adăuga rețeaua la sfârşitul listei de rețele preferate.

#### Adaugă cod rețea

- 1. Apăsați 🖲 sau 🖵 OK pentru a accesa meniul.
- 2. Editorul va fi activat astfel încât să introduceți codul țării și codul rețelei mobile.

## Setãri telefon

#### Anexează GPRS

Această opțiune permite setarea modului de anexare GPRS: Anexare permanentă sau Anexat în timpul secvenței PDP.

#### Înregistrare nouă

- Dacă selectați acest meniu, telefonul va începe căutarea rețelelor disponibile, iar pe ecran va fi afișată lista rețelelor disponibile.

Dacă telefonul nu se poate conecta la rețeaua selectată, se va afișa mesajul *PLMN nepermis* și se va conecta automat la rețeaua locală.

#### Cont rețea

Puteți seta maximum 5 conturi de rețea. Puteți activa și utiliza unul dintre conturile de rețea. Puteți de asemenea să modificați setările contului de rețea. Setările pentru fiecare cont de rețea sunt următoarele:

#### Nume cont

Pentru a seta numele contului.

#### Purtător

Există 2 metode de a accesa WAP: GSM clasic și GPRS. Puteți să specificați setările aici:

Doar GPRS Conexiune numai prin GPRS.

Doar GSM Conexiune numai prin GSM.

#### Setări GSM

Puteți seta următoarele:

| Tip apel date        | ISDN (Digital) sau analog.                                                                                                 |
|----------------------|----------------------------------------------------------------------------------------------------|
| Număr de<br>telefon  | Introduceți numărul de telefon<br>pentru apelare. Telefonul va apela<br>automat acest număr când intră în<br>modul online. |
| Nume<br>utilizator   | Numele de utilizator pentru autentificare pe serverul WAP.                                                                 |
| Parolă<br>utilizator | Parola necesară pentru autentificare.                                                                                      |

#### Setări GPRS

Puteți seta următoarele:

| Setare APN           | Setarea numelui punctului de acces.                        |
|----------------------|------------------------------------------------------------|
| Nume<br>utilizator   | Numele de utilizator pentru autentificare pe serverul WAP. |
| Parolă<br>utilizator | Parola necesară pentru autentificare.                      |

## Infraroșu

Telefonul dvs. mobil dispune de tehnologie infraroşu (numită și IrDA), care permite trimiterea sau primirea datelor către sau de la alte dispozitive IrDA printr-o legătură fără fir (cum ar fi un alt telefon mobil, un PC sau un PDA, o imprimantă etc.). Puteți utiliza IrDA pentru a trimite rapid o imagine sau o înregistrare vocală pe telefonul mobil al unui prieten sau pentru a primi imagini de pe PDA-ul acestuia.

Fișierele protejate prin copyright nu pot fi trimise. În momentul în care vă conectați la un PC, nu uitați să activați opțiunea infraroșu a acestuia.

#### Poziționarea dispozitivului

Înainte de a trimite sau a primi date către sau de la un alt dispozitiv, acesta trebuie poziționat corect față de telefonul dvs. mobil. Asigurați-vă că porturile IrDA corespunzătoare se află față în față, la o distanță de maximum 50 de cm. De asemenea, asigurați-vă că în fața razei IrDA nu se află niciun obstacol.

#### Trimiterea datelor

Pentru a trimite date prin IrDA de la telefonul dvs. mobil, trebuie mai întâi să selectați elementul pe care doriți să-l trimiteți: pentru fiecare categorie (imagine, sonerie etc.), un submeniu vă permite accesul la opțiunea *Expediază*. De îndată ce telefonul dvs. detectează un alt dispozitiv IrDA compatibil, trimiterea va fi inițializată automat. Pentru a putea urmări procesul, pe ecran sunt afișate mai multe mesaje.

Dacă telefonul găsește mai multe dispozitive IrDA, pe ecran va fi afișată o listă de selecție. Apăsați ⊚ pentru a confirma și a trimite datele selectate.

Trimiterea va fi anulată dacă telefonul nu poate detecta un alt dispozitiv într-un anumit timp, dacă legătura infraroșu este întreruptă sau dacă dvs. anulați procesul.

#### Recepționează date Activează IrDA

Pentru a recepționa date, selectați *Infraroşu* > *Recepționează*. Telefonul dvs. mobil este pregătit pentru recepție și așteptă ca un alt dispozitiv IrDA să facă transmisia. În timpul trimiterii datelor, pe ecran sunt afișate mesaje care vă permit să urmăriți desfășurarea procesului.

Recepționarea va fi anulată dacă telefonul nu poate detecta un alt dispozitiv într-un anumit timp, dacă legătura infraroșu este întreruptă, fișierul trimis este prea mare pentru telefonul dvs. sau dacă dvs. anulați procesul.

#### Salvarea datelor recepționate

Apăsați 🐵 pentru a accesa următoarele opțiuni:

- Memorează Datele recepționate vor fi memorate cu un nume de fișier implicit. Puteți redenumi fișierul prin intermediul opțiunii corespunzătoare din meniu.
- Vizualizează Afișează detalii despre datele recepționate (redă muzica sau afișează imaginea).
- Anulează Ștergeți datele recepționate, apăsați ⊙ pentru a confirma ștergerea.

#### Utilizarea telefonului ca modem

Telefonul dvs. poate fi utilizat și ca modem. Activați caracteristica IrDA de comunicare a datelor și corelați-o la un PC sau un PDA. PC-ul sau PDAul dvs. vor putea detecta modemul extern IrDA, iar dvs. veți putea începe să-l folosiți. De exemplu, puteți stabili o conexiune dial-up (operatorul de rețea trebuie să vă comunice numărul), puteți realiza sincronizări de date cu PC-ul dvs. (necesită un instrument software) etc.

## Încărcător USB

Bateria telefonului dvs. poate fi încărcată prin cablul USB. Asigurați-vă că telefonul dvs. este pornit înainte de a începe încărcarea bateriei. În cazul în care cablul de date este deja conectat la calculator, trebuie să-l deconectați și să-l reconectați înainte de a activa această funcție.

## Instrumente PC

Acest meniu vă permite să selectați *Pornit/Oprit* (implicit) pentru a activa / dezactiva funcția Instrumente PC. Dacă selectați opțiunea *Pornit*, puteți utiliza memoria internă a telefonului ca memorie auxiliară și puteți activa funcția Instrumente PC. Asigurați-vă că driverul USB este instalat înainte de a utiliza aceste funcții. Dacă driverul USB nu este instalat dinainte, va fi afișat mesajul "*Reporniți telefonul pentru a activa această caracteristică*!" după terminarea procesului de instalare. Dacă selectați opțiunea *Oprit*, memoria internă a telefonului poate fi utilizată ca memorie auxiliară, dar nu puteți folosi funcția Instrumente PC.

Atunci când telefonul este conectat printr-un cablu USB, alerta prin vibratii nu va functiona.

# 7 • Setări apel

În meniul Apeluri există şapte submeniuri, şi anume: Apeluri efectuate, Apeluri preluate, Apeluri nepreluate, Şterge, Setări apeluri, Contoare apel şi Filtru apel pentru a vă ajuta să vă gestionați costurile apelurilor.

## Liste apeluri

Acest meniu vă oferă o listă cu apelurile efectuate, nepreluate și preluate.

Lista conține: Apeluri nepreluate, Apeluri preluate și Apeluri efectuate. Selectați un tip de apel pentru a afișa registrul apelurilor de tipul respectiv. Lista cu apeluri nepreluate, preluate și efectuate este în ordine cronologică, apelul cel mai recent apărând în capul listei.

Telefonul dvs. poate înregistra maximum 20 de numere de telefon diferite pentru fiecare tip de apel. Fiecărui număr îi pot fi atribuite maximum 5 informații referitoare la ora și data apelului.

- Accesați lista apelurilor şi selectați un număr de telefon din listă. Apăsați scurt <u>b</u> pentru a apela numărul direct.
- 3. Apăsați 🗇 Opțiuni pentru a efectua următoarele operațiuni:
- Apelare Puteți să selectați Apelare sau Apelare mâini libere.
- Trimite SMS Deschideți editorul de mesaje SMS și trimiteți un mesaj la numărul de telefon selectat.

Modifică număr înainte de apelare Se va deschide ecranul de preapelare. Numărul de telefon selectat va fi afişat pe ecran. Modificați numărul și apăsați <u>selecti</u> a apela numărul, sau apăsați <u>co Opțiuni</u> pentru a opta să apelați, să trimiteți un mesaj SMS sau să salvați numărul.

Expediază nr. tel. Deschideți editorul de mesaje SMS și trimiteți numărul de telefon unui contact prin SMS.

| Şterge   | Ștergerea numărului selectat.   |
|----------|---------------------------------|
| Verifică | Verificarea numărului selectat. |
| numărul  |                                 |

Memorează Memorarea numărului selectat.

## Setări apel

## Retransmitere apel (funcție dependentă de rețea)

Puteți retransmite toate apelurile primite către un alt număr de telefon (sau mesagerie vocală) atunci când nu doriți să preluați un apel. Puteți utiliza acest meniu pentru a seta condițiile de retransmitere. Această funcție depinde de rețea.

#### Retransmitere necondiționată

Opțiunea retransmitere necondiționată vă permite să retransmiteți toate apelurile din rețea către un număr de telefon ales.

#### Dacă linia e ocupată

Această opțiune vă permite să retransmiteți apelurile primite către un număr de telefon ales atunci când linia dumneavoastră telefonică este ocupată.

#### Dacă nu răspund

Această opțiune vă permite să retransmiteți apelurile primite către un număr de telefon ales atunci când nu ați preluat apelurile primite.

#### Dacă nu sunt accesibil

Această opțiune vă permite să retransmiteți apelurile primite către un număr de telefon ales atunci când rețeaua nu reușește să stabilească o legătură cu telefonul dumneavoastră.

#### Anulează

Cele patru opțiuni de retransmitere a apelurilor (de mai sus) vor fi afișate sub formă de listă în momentul accesării meniului. Selectați o opțiune și confirmați-o. Telefonul va iniția o solicitare către rețea și va anula opțiunea de retransmitere a apelurilor.

#### Stare

Acest meniu vă permite să verificați starea curentă a celor patru opțiuni de retransmitere a apelurilor.

Notă: Pictograma programabilă corespunzătoare retransmiterii apelurilor va fi afișată pe ecran în momentul activării acestei funcții.

#### Apel în așteptare (funcție dependentă de rețea)

Apel GSM

După activarea optiunii apel în asteptare, telefonul dumneavoastră va afisa un ecran pentru apelurile în asteptare în momentul primirii unui al doilea apel. Puteti alege dacă să preluati sau nu acest al doilea apel. Dacă dezactivati această functie, telefonul nu vă va avertiza în momentul în care cineva încearcă să vă apeleze în timpul unei convorbiri în curs. Apelantul va auzi un ton de "ocupat". Puteti folosi optiunile Pornit sau Oprit sau puteti verifica Stare.

Apel GPRS Dacă sunteti conectat prin GPRS, puteti utiliza acest meniu pentru a alege dacă să fiti sau nu avertizat printr-un semnal sonor momentul primirii unui al doilea apel. Puteti selecta Oprit sau Pornit.

#### Defineste apel rapid

Avertizare la minut

Răspuns orice tastă

Auto reapelare Puteti alege dacă să utilizati sau nu avertizarea la minut adică dacă telefonul să emită sau nu o alertă în cea de-a 40-a / 50-a / 55-a secundă a fiecărui minut, în timpul unei convorbiri.

Dacă setarea acestei optiuni este Pornit, puteti apăsa orice tastă pentru a prelua un apel, cu exceptia tastei rosii.

Puteti seta optiunea auto reapelare la Pornit sau Oprit. Atunci când setarea este Pornit si persoana pe care doriti s-o apelati nu poate fi găsită, telefonul dumneavoastră o va reapela automat. Pe ecran va apărea o alertă în timpul reapelării numărului.

#### Autorăspuns căsti

în

Puteti seta optiunea autorăspuns căsti la Pornit sau Oprit. Dacă setarea este Pornit, telefonul va prelua automat apelul după 5 secunde, în cazul receptionării de apeluri.

Trimite ID (Depinde de rețea) Puteți alege dacă să trimiteți sau nu numărul dumneavoastră de telefon apelantului. Puteți și să verificați starea acestei opțiuni: *Pornit* sau *Oprit*.

#### Blocare apeluri

Acest meniu vă permite să restricționați apelurile efectuate și primite de către telefonul dumneavoastră. Funcția este condiționată de parola de blocare a apelurilor, furnizată de către operatorul dumneavoastră de rețea. Parola va fi transmisă rețelei pentru verificare.

| Blocarea<br>tuturor<br>apelurilor<br>efectuate | Odată cu activarea acestei funcții,<br>toate apelurile vor fi blocate.             |
|------------------------------------------------|------------------------------------------------------------------------------------|
| Blocarea<br>apelurilor<br>internaționale       | Odată cu activarea acestei funcții,<br>apelurile internaționale vor fi<br>blocate. |
| Doar apeluri<br>locale                         | Pot fi efectuate numai apeluri locale.                                             |
| Blocarea<br>tuturor<br>apelurilor<br>primite   | Odată cu activarea acestei funcții,<br>toate apelurile primite vor fi<br>blocate.  |

Apel primit din roaming Odată cu activarea acestei funcții, toate apelurile primite din roaming vor fi blocate.

Pentru a seta această funcție la *Pornit*, aveți nevoie de o parolă de blocare a apelurilor. Dacă parola este cea corectă, telefonul îi va solicita rețelei să activeze această funcție.

Anulează blocare

Stare

Opțiunile din meniul Anulează blocare sunt identice cu cele de mai sus.

Dacă activați această funcție, va trebui să introduceți parola de blocare pentru a o dezactiva. Dacă parola este cea corectă, telefonul îi va solicita rețelei să dezactiveze această funcție.

Opțiunile din meniul de verificare Stare sunt identice cu cele de mai sus. Alegeți opțiunea pe care doriți s-o verificați. Telefonul îi va solicita rețelei să efectueze o verificare a stării. Starea curentă, identificată de către rețea, va fi afișată pe ecran.

## Modif. Cod

Permite verificarea parolei pentru blocarea apelurilor.

#### Apel în așteptare

Această caracteristică variază în funcție de rețeaua la care sunteți conectat. (GSM sau GPRS).

## GSM

Permite setarea funcției de apel în așteptare ca *Pornit* sau *Oprit*.

Odată funcția activată, va fi afișat ecranul de apel în așteptare, iar telefonul va emite un semnal sonor la primirea unui al doilea apel. Puteți alege să preluați sau nu al doilea apel. Dacă această caracteristică este dezactivată, nu veți fi atenționat la primirea unui al doilea apel în timpul unei convorbiri. Apelantul va auzi tonul de ocupat. Puteți să selectați opțiunea *Pornit* sau *Oprit* sau să verificați *Stare*. Această opțiune permite verificarea stării apelurilor GSM în așteptare.

Această opțiune este disponibilă numai pe abonament. Pentru detalii, contactați operatorul de rețea.

## GPRS

Când sunteți conectat prin GPRS, în acest meniu puteți alege să fiți avertizat printr-un semnal sonor dacă există un apel în așteptare. Puteți să selectați *Pornit* sau *Oprit*.

#### Avertizare la minut

Pentru a gestiona durata apelurilor, puteți utiliza acest meniu pentru a opta dacă doriți sau nu ca telefonul dvs. să emită un semnal sonor pentru a vă informa asupra duratei apelului în timpul unei convorbiri (interlocutorul nu va auzi semnalul sonor). Puteți selecta și durata semnalului sonor: Dezactivat, 40s, 50s, 55s.

#### Răspuns orice tastă

Puteți seta această opțiune la *Pornit* sau *Oprit* (în mod implicit, opțiunea este dezactivată). După ce ați activat această caracteristică, puteți prelua un apel apăsând orice tastă, cu excepția tastelor  $\int_{-\pi}^{\pi}$  și  $\int_{-\pi}^{\pi}$ , deoarece acestea sunt folosite pentru a respinge apelurile.

#### Auto reapelare

Puteți seta această opțiune la *Pornit* sau *Oprit*. Dacă setarea este *Pornit*, iar numărul pe care îl apelați este ocupat, telefonul dvs. va apela automat numărul respectiv. Duratele de reapelare sunt: Prima încercare de reapelare este la 0 secunde, a doua încercare la 5 secunde, a treia până la a cincia este la 1 minut, a şasea până la a zecea este la 3 minute. După a şaptea încercare de reapelare, telefonul nu va mai reapela numărul. Când telefonul reîncepe să apeleze numărul, va emite un semnal sonor. Când se face conexiunea, telefonul va emite un semnal sonor special.

La primirea unui apel, optiunea de reapelare va fi întreruptă automat.

Durata de reapelare va creste după fiecare încercare de reapelare.

#### Autorăspuns

Permite setarea caracteristicii Autorăspuns în modul Pornit sau Oprit. Dacă setarea este Pornit, apelul va fi preluat automat în 10 secunde.

## Clabetă activă

Dacă setarea este Pornit, este suficient să deschideti clapeta telefonului pentru a prelua apelul. Telefonul va emite un semnal sonor pentru a indica terminarea convorbirii.

## Trimite ID (în funcție de rețea)

Vă permite să optați dacă doriți sau nu să trimiteți numărul dvs. de telefon apelatului. De asemenea, puteți să verificati starea acestei optiuni: Pornit sau Oprit. În acest meniu puteți selecta: Pornit, Oprit, Stare.

1. Selectati Oprit sau Pornit dacă doriti să activati sau să dezactivati functia de trimitere a numărului dvs. de telefon apelatului. Dacă optiunea dvs. nu este acceptată de retea, pe ecran va fi afisat mesajul "Optiune neacceptată de retea".

## **Contoare apel**

Acest meniu permite afisarea ultimului apel, durata cumulată a apelurilor, costul automat al apelurilor si setarea tonului de alertă pentru durata apelului si afisarea costului apelului.

Când închideti telefonul, informatiile despre ultimul apel vor fi memorate.

Ultimul apel Afisează durata ultimei convorbiri.

Ultimul apel Afisează volumul transferului în timpul ultimei conexiuni GPRS.

Durată apel Afisează durata cumulată a apelurilor primite si trimise. Contorul poate fi resetat.

Afisează cost

Total costuri

(în functie

de cartela

SIM)

GPRS

Puteti selecta Afisare cost activă sau Afisare cost inactivă (implicit) pentru a stabili dacă informatiile referitoare la costul apelului curent să fie afisate pe ecran. Pentru această setare, aveti nevoie de un cod PIN2.

• Indicare cost: Afisează costul convorbirii

 Resetează cronometru: Resetează durata apelului. Pentru această setare, aveti nevoie de un cod PIN2.

- Afişare cuantum: Afişează cuantumul apelului curent (în funcție de setările pe care le-ați făcut în opțiunea Limită conv. şi Cost apel).
- Indică limita: Afişează limita costului convorbirii.
- Anulează limită: Anulează limita costului convorbirii. Necesită un cod PIN2.
- Fixează limită: Permite fixarea limitei costului apelului. Necesită un cod PIN2.

Tarif convorbire Permite modificarea costului unitar. Necesită un cod PIN2.

Telefonul va determina durata convorbirii pe baza limitei costului convorbirii în conformitate cu costul unitar.

#### Filtru apel

Această caracteristică oferă o metodă simplă și rapidă de evitare a telefoanelor deranjante. *Listă neagră* conține o listă de numere de telefon de la care nu doriți să primiți apeluri (maximum 30), în timp ce

Listă albă conține o listă de numere de telefon (maximum 30) de la care doriți să primiți apeluri, în timp ce toate celelalte apeluri vor fi respinse.

#### Lista neagră

Permite adaugarea, verificarea stării, modificarea și ștergerea listei negre, care include 2 opțiuni: Adaugă număr nou și Caută. Dacă selectați Adaugă număr nou, puteți efectua următoarele operații:

| Opțiune  | Operația                                                                                       |
|----------|------------------------------------------------------------------------------------------------|
| Nr nou   | Deschideți editorul de numere de telefon, introduceți noul număr și salvați-l în lista neagră. |
| Contacte | Deschideți agenda și selectați un<br>număr pe care doriți să-l adăugați la<br>lista neagră.    |

Opțiunea *Caută* vă permite să parcurgeți lista neagră. Puteți să apăsați  $\cdot / \cdot$  pentru a selecta un anumit număr din lista neagră, apoi apăsați  $\int Opțiuni$  pentru a efectua următoarele operații:

- Modifică Deschideți editorul de numere de telefon pentru a modifica numărul selectat din lista neagră.
- Şterge Ştergeți numărul selectat din lista neagră.

### Lista albă

Această metodă este identică cu "Lista neagră" de mai sus.

## Setări filtru apel

Puteți să activați Lista neagră, să activați Lista albă sau să dezactivați filtrul apelurilor (se exclud reciproc).

| Activează    | Telefonul dvs. va respinge automat                               |
|--------------|------------------------------------------------------------------|
| lista neagră | apelurile primite de la înregistrările din <i>Listă neagră</i> . |
|              | uni Lista neagra.                                                |

ActiveazăTelefonul dvs. va prelua numailista albăapelurile de la numerele din Listăalbă și va respinge toate celelalteapeluri.

Închide Dezactivează filtru apeluri. filtru

Când activați lista neagră / lista albă, pictograma de respingere / acceptare a apelului va fi afișată pe ecran.

## 8. Fișierele mele

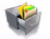

Cu ajutorul acestui meniu, puteți salva fișierele în diferite directoare pentru a le gestiona mai bine. În plus, puteți obține informații despre telefonul dvs., cum ar fi numărul de fișiere, memoria utilizată, procentul de memorie utilizată, cu ajutorul meniului de interogare *Capacitate*.

Imaginile și soneriile integrate ale acestui telefon sunt protejate prin copyright. Ele nu pot fi șterse, redenumite, retransmise sau încărcate. Fișierele în care sunt integrate aceste imagini și sonerii nu pot fi accesate de către utilizator. Când navigați în telefon cu ajutorul meniului Instrumente PC, aceste fișiere nu vor fi vizibile.

## Fotografii

La accesarea acestui meniu, va fi afișată o listă cu fotografiile pe care le-ați făcut cu aparatul foto, precum și fotografiile pe care le-ați descărcat prin MMS, WAP, Infraroșu sau USB.

 Selectați Fișierele mele > Fotografii și apăsați ☺ pentru a accesa meniul Fotografii. 2. Apăsați *Opțiuni* pentru a efectua următoarele operațiuni:

## Opțiuni Descriere

Tabelare

Sterge

Fotografiile vor fi afişate sub forma unui tabel. În același timp, opțiunea se va schimba în Viz. listă. Setările pe care le-ați stabilit vor fi salvate până când alegeți Viz. listă ulterior.

Previzualizare Accesați Navigator imagini pentru a vizualiza fotografiile în ecran panoramic.

Ștergerea fotografiei selectate. Vi se va cere reconfirmarea înainte de ștergere.

Şterge totŞtergerea tuturor fişierelor din<br/>dosarul Fotografii.

Redenumește Redenumirea fotografiei selectate.

Diaporamă Dacă selectați această opțiune, fotografiile vor fi afișate în ecranul panoramic sub forma unei succesiuni de imagini la fiecare 4 secunde. Apăsați orice tastă pentru a ieși din modul diaporamă.

128\*160 Memorează Redimensionarea fotografiei ca dimensiune selectate la 128\*160 și salvarea ca o nouă fotografie. Acest lucru nu va afecta mărimea fotografiei originale. Afisarea informatiilor detaliate despre fisierul selectat, cum ar fi denumirea fisierului, mărimea, formatul si locatia de stocare.

Puteți alege modul de trimitere a

fotografiilor selectate: Exp. prin MMS sau Exp. prin infraroşu.

Dacă fotografia selectată este de 128\*160 sau mai mică, va fi afisată ca imagine de fundal în mărimea originală. Dacă este mai mare de 128\*160, va fi redimensionată la

Setează ca img. fundal

MMS

Detalii

Expediază

Setează ca

imagine mare

Această opțiune este disponibilă numai dacă fotografia selectată are dimensiunea 128 \* 160 sau mai mică. Dacă selectati această optiune. va fi afişată lista din agendă. După ce ati selectat un contact din agendă. apăsați ⊗ or **C** OK pentru a asocia fotografia contactului selectat.

Navigator imagini

După ce ați selectat o imagine în modul Tabelar sau Viz. Listă, apăsati 🐵 sau 🖂 Optiuni, apoi selectati Previzualizare pentru a accesa navigatorul de imagini, pentru a ajunge la imaginea selectată.

Apăsati • / • / • / • pentru a vizualiza imaginea anterioară / următoare.

Apăsați 
or 
<u>Opțiuni</u> pentru a accesa meniul de opțiuni prin care puteți efectua următoarele operații:

#### Opțiuni Descriere

Redimensionare

Puteți alege opțiunea Mărește, Micsorează, Dimeniuni optime sau Dimeniune reală din submeniu Puteți apăsa . / . / . / . pentru a derula imaginea dacă aceasta devine prea mare după ce ati selectat opțiunea mărește sau dimensiune reală

Această opțiune este nu disponibilă pentru fișierele în format GIF.

 
 Şterge
 Ştergerea fotografiei selectate. Vi se va cere confirmarea înainte de ştergere.

Redenumește Redenumirea imaginii selectate.

Diaporamă Afişarea imaginilor sub formă de diaporamă la fiecare 4 secunde. Apăsați orice tastă pentru a ieşi din modul diaporamă.

Setează ca imagine mare Această opțiune este disponibilă numai dacă fotografia selectată are dimensiunea 128 \* 160 sau mai mică. Dacă selectați această opțiune, va fi afișată lista din agendă. După ce ați selectat un contact din agendă, apăsați ⊙ or c√ OK pentru a asocia fotografia contactului selectat. Setează ca img. fundal Dacă fotografia selectată este de 128\*160 sau mai mică, va fi afișată ca imagine de fundal în mărimea originală. Dacă este mai mare de 128\*160, va fi redimensionată la 128\*160.

Expediază

Puteți alege modul de trimitere a imaginii selectate: Exp. prin MMS sau Exp. prin infraroșu.

## Clipuri

La accesarea acestui meniu, va fi afișată o listă cu clipurile pe care le-ați filmat cu camera integrată, precum și clipurile pe care le-ați descărcat prin MMS, WAP, Infraroșu sau USB.

- 1. Selectați *Fișierele mele > Clipuri* și apăsați 🐵 pentru a accesa meniul *Clipuri*.
- Apăsați Opțiuni pentru a efectua următoarele operațiuni:

#### Opțiuni Descriere

Redare

Sterge

Accesați video player pentru a reda clipurile selectate. Puteți apăsa ⊚ pentru a reda clipul.

Ștergerea clipului selectat. Vi se va cere confirmarea înainte de ștergere.

| Şterge tot | Ștergerea tuturor fișierelor din dosarul |
|------------|------------------------------------------|
|            | clipuri.                                 |

Redenumește Redenumirea clipului selectat.

- Detalii Afişarea informațiilor detaliate despre fișierul selectat, cum ar fi denumirea fișierului, mărimea, formatul și locația de stocare.
- Expediază Puteți alege modul de trimitere a clipului selectat: Exp. prin MMS sau Exp. prin infraroșu.

## Clipuri

În mod implicit, clipurile nu sunt redate în modul panoramic. În acest caz, în partea de sus a ecranului va rula clipul, iar în partea de jos va fi afișată o bară de progres, unde vor fi indicate informații despre durata totală a clipului, durata actuală și nivelul volumului. Puteți apăsa  $\overrightarrow{cr}$  pentru a comuta pe ecranul panoramic. În modul panoramic, ecranul se va roti la 90 de grade în plan orizontal. Operațiile pe tastatură în timpul modului panoramic sunt următoarele:

- Tasta
   Operația

   ⊚
   Start / pauză redare.

   ↓ / ↓
   Beglarea volumului
- / Reglarea volumului. Nivelul selectat pentru volum va fi memorat.

Apăsați scurt pentru a selecta fișierul anterior / următor. Țineți apăsat pentru a derula înapoi / înainte.

Tasta programabi lă 🖵

Ecran normal / panoramic, comutare la ecran panoramic.

Întrerupe / Ieșire

## lă 🖯 🖯 MP3

Tasta programabi

4/+

Toate fișierele MP3 vor fi afișate pe ecran ca listă (inclusiv fișierele MP3 pe care le-ați descărcat prin MMS, Infraroșu sau USB). Selectați *Fișierele mele* > MP3 și apăsați <sup>©</sup> pentru a accesa meniul MP3 (vă rugăm să consultați "MP3 player" de la pagina 24).

## Fotografii

Acest meniu include 2 submeniuri: *Imagini integrate* și *Imagini personale*. Imaginile memorate în meniul *Imagini integrate* sunt presetate din fabrică și sunt protejate prin copyright. *Imagini personale* conține imagini pe care le-ați descărcat prin MMS, WAP, Infraroșu și USB.

Selectați Fişierele mele > Imagini şi apăsați 

 pentru a accesa meniul Imagini.

- 2. Selectați *Imagini integrate* sau *Imagini personale*. Imaginile vor fi afișate într-o listă.
- 3. Apăsați *Opțiuni* pentru a efectua următoarele operațiuni:

| Opțiuni        | Descriere                                                                                                    |
|----------------|----------------------------------------------------------------------------------------------------|
| Tabelare       | Imaginile vor fi afişate sub forma<br>unui tabel. În același timp, opțiunea<br>se va schimba în <i>Viz. listă</i> . Setările<br>pe care le-ați stabilit vor fi salvate<br>până când alegeți <i>Viz. listă</i> ulterior. |
| Previzualizare | Accesați navigatorul imagini pentru<br>a vizualiza fotografiile în ecran<br>panoramic.                                                                                                    |
| Şterge         | Ștergerea imaginii selectate. Vi se va cere reconfirmarea înainte de ștergere.                                                                                                    |
| Şterge tot     | Ştergerea tuturor imaginilor din dosarul Imagini.                                                                                                    |
| Redenumește    | Redenumirea imaginii selectate.                                                                                                    |
| Diaporamă      | Dacă selectați această opțiune,<br>imaginile vor fi afișate în ecranul<br>panoramic sub forma unei<br>succesiuni de imagini la fiecare 4<br>secunde. Apăsați orice tastă pentru<br>a ieși din modul diaporamă.          |

Setează ca imagine mare

Setează ca

img. fundal

Memorează

MMS

Detalii

Expediază

ca dimensiune

Această opțiune este disponibilă numai dacă imaginea selectată are dimensiunea 128 \* 160 sau mai mică. Dacă selectați această opțiune, va fi afișată lista din agendă. După ce ați selectat un contact din agendă, apăsați  $\odot$  sau  $\swarrow OK$  pentru a asocia fotografia contactului selectat.

Dacă imaginea selectată este de 128\*160 sau mai mică, va fi afișată ca imagine de fundal în mărimea originală. Dacă este mai mare de 128\*160, va fi redimensionată la 128\*160.

Redimensionarea imaginii selectate la 128\*160 și salvarea ca o nouă imagine. Acest lucru nu va afecta mărimea imaginii originale.

Afișare informații detaliate despre imaginea selectată, cum ar fi denumirea fișierului, mărimea, formatul și locația de stocare.

Puteți alege modul de trimitere a imaginii selectate: Exp. prin MMS sau Exp. prin infraroșu. **Opțiunile disponibile din meniul** Imagini integrate sunt: Previzualizare, Setează ca img. fundal, Setează ca imagine mare și Detalii.

## Sunete

Telefonul dvs. gestionează fișierele audio la fel ca pe cele video. Fișierele audio presetate sunt de obicei memorate în *Fișierele mele > Sunete > Sunete standard*, în timp ce fișierele MP3 sunt memorate în *Fișierele mele > Arhivă MP3*, iar alte fișiere audio sunt memorate în *Sunete > Sunete proprii*.

Acest meniu include 2 submeniuri: Sunete standard și Sunete proprii. Sunetele memorate în meniul Sunete standard sunt predefinite din fabrică și sunt protejate prin copyright. Când mutați cursorul în lista Sunete standard, telefonul va reda sunetul. Sunete proprii conține sunete pe care le-ați descărcat prin MMS, WAP, Infraroșu și USB.

- Selectați Fişierele mele > Sunete şi apăsați 
   pentru a accesa meniul Sunete.
- 2. Selectați Sunete standard sau Sunete proprii. Sunetele vor fi afișate într-o listă.
- 3. Apăsați 🗇 Opțiuni pentru a efectua următoarele operațiuni:

| Opțiuni               | Descriere                                                                                                    |
|-----------------------|----------------------------------------------------------------------------------------------------|
| Şterge                | Ștergerea sunetului selectat. Vi se va cere confirmarea înainte de ștergere.                                                     |
| Şterge tot            | Ștergerea tuturor fișierelor din dosarul sunetelor.                                                                              |
| Redenumește           | Redenumirea sunetului selectat.                                                                                                  |
| Setează ca<br>sonerie | Setarea sunetului ca sonerie pentru apelurile primite.                                                                           |
| Detalii               | Afișarea informațiilor detaliate<br>despre fișierul selectat, cum ar fi<br>denumirea fișierului, mărimea,<br>durata și formatul. |
| Expediază             | Puteți alege modul de trimitere a<br>fișierului audio selectat: Exp. prin<br>MMS sau Exp. prin infraroșu.                        |

**Opțiunile disponibile din meniul** Sunete standard sunt: Setează ca sonerie de apel și Detalii.

## Capacitate memorie

Selectați acest meniu pentru a afișa capacitatea totală a memoriei telefonului, memoria utilizată și procentul de utilizare.

# 9. Agenda

Telefonul dvs. are două agende. Agenda SIM se află pe cartela SIM, iar numărul de înregistrări depinde de cartela SIM. A doua agendă (Agenda inteligentă) este integrată în memoria telefonului, iar numărul maxim de înregistrări care pot fi memorate este de 500 (o înregistrare poate conține un nume, 5 numere de telefon, adresa de email, adresa poștală, codul poștal și o notă). Cartela SIM este agenda implicită, dar înregistrările din cele două agende sunt combinate, selectate și afișate ca listă. Când adăugați un nou contact în agendă, acesta va fi adăugat numai în agenda pe care ați selectat-o.

Puteți memora maximum 500 de înregistrări, cu condiția ca alte caracteristici ale telefonului (cum ar fi Organizer, Orar, Sunete, Imagini, Clipuri etc.) să nu ocupe foarte mult spațiu de memorie.

## Lista

În lista de contacte este afișată o listă cu nume. O pictogramă în partea dreaptă a denumirii indică locația de memorare. Dacă înregistrarea este în

cartela SIM, va exista o pictogramă SIM, iar dacă este în agenda inteligentă a telefonului, va exista o pictogramă implicită (dacă nu ați introdus numărul de telefon, va fi afișată pictograma implicită).

## Accesare

- 1. În modul pasiv, apăsați ⊖ pentru a accesa meniul principal.
- 2. Apăsați în modul pasiv pentru a accesa direct lista de contacte.
- Apăsați -/- pentru a selecta o înregistrare, apăsați -/- pentru a apela numărul direct sau apăsați -/- Opțiuni pentru a efectua următoarele operații:
- Optiune Descriere Νου Creează o înregistrare nouă. Caută Introduceti prima literă a numelui pe care doriti să îl căutati. Abelează Apelarea numărului selectat Opțiunile includ: Apelează sau Apelare mâini libere. Pentru a trimite un SMS contactului Trimite SMS selectat

Pentru a trimite un MMS contactului selectat.

Trimite carte de vizită

Abelare

rapidă

Trimite

MMS

Trimiterea înregistrării în format text prin SMS. (observație: deoarece lungimea unui mesaj SMS este limitată, dacă înregistrarea conține prea multe numere, este posibil ca mesajul să nu fie trimis).

Exp. prinTrimiterea înregistrării către un<br/>dispozitiv IrDA.

Modifică Modificarea înregistrării selectate.

ŞtergeŞtergerea înregistrării selectate.

Asocierea unei taste de apelare rapidă unei înregistrări selectate.

 
 Copiază pe tel.
 Dacă înregistrarea este în cartela SIM, va fi copiată în telefon. Numărul de telefon al înregistrării din cartela SIM va fi plasat în câmpul numărului implicit când este copiat în telefon (va fi setat ca număr implicit în mod automat).
 Copiază în memoria SIM Dacă înregistrarea selectată este în telefon, va fi copiată în agenda de pe cartela SIM. Dacă înregistrarea conține câmpuri care nu sunt numere de telefon (cum ar fi e-mail, note, adresă, cod poștal), aceste câmpuri nu vor fi copiate pe cartela SIM.

Dacă înregistrarea selectată este pe cartela SIM. Operația este identică cu copierea, exceptând faptul că înregistrarea sursă va fi ștearsă odată ce a fost transferată.

Transferă în memoria SIM

Transfer

în tel.

Dacă înregistrarea selectată este în telefon. Operația este identică cu copierea, exceptând faptul că înregistrarea sursă va fi ștearsă odată ce a fost transferată.

Este posibil ca agenda telefonului să nu poată fi accesată imediat după ce deschideți telefonul, deoarece necesită un anumit timp pentru inițializare.

#### Agenda SIM

O înregistrare SIM conține un nume (maximum 12 caractere) și un număr de telefon (maximum 40 de cifre).

Modifică

- Trimite carte de vizită
- Şterge contact
- Anulează imaginea (dacă opțiunea imagine mare nu este activată, această opțiune nu va fi disponibilă)
- Trimite SMS
- Apelare rapidă
- Exp. prin MMS
  Exp. prin infrarosu
- Modifică
  Copiază pe tel.

- Apelează
- Şterge

• Transfer în tel.

#### Agenda telefonului (agenda inteligentă)

Înregistrările din agenda inteligentă se numesc Cărți de vizită. Acestea conțin următoarele informații:

- Nume (maximum 40 de caractere)
- Nr. mobil (maximum 40 de cifre)
- E-mail (maximum 48 de caractere)
- Nr. de serviciu
- Nr. de acasă

• Nr. pager

• Număr de fax

- Adresă poștală (maximum 60 de caractere)
- Cod poştal (maximum 10 cifre)
- Note (maximum 48 de caractere)

Fiecare carte de vizită (creată de utilizator) trebuie să conțină un nume (obligatoriu) și cel puțin încă o informație.

Apăsați •/• pentru a selecta o înregistrare și apăsați © pentru a afișa informații detaliate despre înregistrare. Apăsați *Opțiuni* pentru a efectua următoarele operații: Şterge

Modifică

- Trimite SMS
- Trimite MMS
- Trimite carte de vizită

Setează ca implicit

(Această opțiune nu va fi afișată dacă înregistrarea selectată are un singur număr)

- Apelare rapidă
- Copiază în memoria SIM
- Transferă în memoria SIM
- Exp. prin infraroşu

• Apelează

## Caută

Puteți căuta numărul de telefon pe care l-ați memorat pe cartela SIM sau în agenda telefonului cu ajutorul meniului *Caută* (numele englezești vor fi afișate la începutul listei în ordine alfabetică, iar cele chinezești vor apărea după cele englezești în ordinea Pinyin).

 Accesați meniul şi introduceți primele litere ale numelui pe care doriți să-l căutați, pentru a afişa înregistrările corespunzătoare din agendă.

- Dacă există înregistrări corespunzătoare, pe ecran va fi afişată prima înregistrare corespunzătoare căutării. În caz contrar, va fi afişată prima înregistrare din agendă.

Pentru literele englezești, căutarea nu depinde de tipul de caracter. Prin urmare, nu există diferență între "ABC" și "abc".

## Adaugă înreg. nouă

Locația de memorare a noii înregistrări depinde de setările din meniul *Locație stocare*. În mod implicit, noua înregistrare va fi memorată pe cartela SIM. Dacă ați selectat locația preferată în meniul *Locație stocare* noua înregistrare va fi salvată în locația selectată.

#### SIM

Dacă locația curentă este cartela SIM, opțiunea *Adaugă înreg. nouă* va permite adăugarea / ștergerea imaginilor mari, precum și introducerea de nume (maximum 12 caractere) și numere de telefon (maximum 41 de cifre).

- Introduceți numele și numărul de telefon (apăsați •/• pentru a muta cursorul în câmpurile Imagine mare, nume și număr).
- Când cursorul se află în zona meniului Imagine mare, apăsați ☺ pentru a deschide lista cu imagini. Puteți selecta o imagine mare pentru contact, apoi apăsați ☺ pentru a o memora, după care apăsați ◯\_ pentru a închide ecranul.
- Când cursorul se află în câmpurile nume şi număr, folosiți tastatura pentru a introduce numele şi numărul în mod direct. Apăsați • / • pentru a muta cursorul.
- 5. Apăsați *Opțiuni* pentru a efectua următoarele operațiuni:

#### Opțiune Descriere

- Memorează Memorarea noii înregistrări.
- Def.
   Dacă ați asociat deja o imagine mare noii înregistrări, această opțiune nu va fi afișată.

Modifică imagine mare Anulează imaginea Dacă nu ați asociat o imagine mare noii înregistrări, această opțiune nu va fi afișată.

Dacă nu ați asociat o imagine mare noii înregistrări, această opțiune nu va fi afișată.

#### Telefon

Dacă locația curentă este telefonul, opțiunea Adaugă înreg. nouă va permite adăugarea / ștergerea de imagini mari, introducerea de grupuri, nume, număr de telefon, e-mail, adresă, companie, cod poștal și note.

- Introduceți diferitele tipuri de informații apăsând ./. pentru a muta cursorul în diversele câmpuri de text (cum ar fi numele, adresa e-mail etc.).
- De asemenea, puteți asocia un grup unei cărți de vizită. Apăsați •/• pentru a muta cursorul în câmpul grupurilor și apăsați •/• pentru a selecta un grup.
- 4. După ce ați terminat de introdus toate informațiile, apăsați 📿 OK pentru memorare.
- După aceea, puteți modifica, șterge sau defini câmpul implicit pentru noua carte de vizită.

O înregistrare din agendă, atât pe cartela SIM cât și în telefon, trebuie să conțină cel puțin un câmp pentru nume și un câmp pentru alte informații.

## Şterge tot

Puteți selecta meniul *Contacte > Avansat > Șterge tot* pentru a șterge simultan toate înregistrările de pe cartela SIM și din agenda inteligentă a telefonului. Odată șterse, înregistrările nu mai pot fi recuperate. Prin urmare, vi se va cere confirmarea înainte de ștergere.

## Copiază tot

## De pe SIM pe telefon

Atâta timp cât memoria telefonului nu este epuizată, puteți copia înregistrările de pe cartela SIM consecutiv până când toate înregistrările sunt copiate în agenda inteligentă sau până când memoria telefonului se epuizează.

## De pe telefon pe cartela SIM

Atâtă timp cât memoria cartelei SIM nu este epuizată, puteți copia înregistrările de pe telefon consecutiv până când toate înregistrările sunt copiate pe SIM sau până când memoria cartelei se epuizează. O înregistrare în agenda telefonului poate conține maximum 5 numere de telefon. Prin urmare, toate numerele de telefon din înregistrare vor fi copiate pe cartela SIM, iar fiecare număr va reprezenta o înregistrare. Numele acestor înregistrări vor fi identice cu numele câmpului din cartea de vizită. Dacă o înregistrare nu conține niciun număr de telefon, va fi ignorată.

## Transferă tot

Asemănătoare operației *Copiază tot* de mai sus, cu diferența că înregistrările sursă vor fi șterse după ce sunt mutate în noua locație.

Pentru înregistrările din telefon, câmpurile din cartea de vizită care nu conțin numere de telefon (cum ar fi adresele de e-mail, notele, adresele și codurile poștale) vor fi șterse după ce sunt transferate pe cartela SIM.

## Setări grupuri

Puteți asocia grupuri cărților de vizită din agenda inteligentă. Grupurile disponibile sunt: *Implicit*, *Familie*, *Prieten*, *Coleg*, *Social* și *Confidențial* (numele grupului și pictograma asociată pot fi modificate). Grupurile pot fi diferențiate prin asocierea de sonerii de apel diferite.

## Locația stocare

Dacă ați selectat tipul agendei (SIM sau telefon), toate noile înregistrări vor fi memorate în agenda corespunzătoare.

## Date pers.

Acest meniu permite introducerea, afișarea, trimiterea, modificarea sau ștergerea datelor personale.

## Capacitate

Acest meniu permite obținerea următoarelor informații legate de cartela SIM și de agendă:

- Capacitate utilizată
- · Capacitate totală
- · Procent de utilizare

## 10. Divertisment

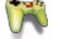

## JAVA (aplicație terță parte)

Telefonul dvs. mobil dispune de platforma Java, care vă permite să rulați aplicații Java, cum ar fi jocurile descărcate din rețea. Apăsați JAVA > Preîncărcare JAVA pentru a accesa jocurile Java încorporate (Câmpul de luptă și Cursa).

## Bioritm

Pe baza datei nașterii pe care ați introdus-o, Bioritm trasează un grafic ciclic ce indică nivelul energiei dvs., coeficientul de inteligență și schimbările de stare. Puteți de asemenea să verificați starea din ziua precedentă ( $(\neg \neg)$ ), din ziua următoare ( $\neg \neg$ )), din luna trecută ( $\bullet$ ) și de luna viitoare ( $\bullet$ ).

- 1. Accesați meniul *Bioritm* și selectați *Zi* de naștere pentru a introduce ziua de naștere.
- Selectați Grafic pt. azi pentru a începe trasarea graficului ciclic pe baza datei de naștere pe care ați introdus-o. Pe ecranul principal al graficului ciclic puteți apăsa (1) Introduceți data pentru a accesa ecranul de editare a datei

(titlul fiind Grafic pt. orice zi), după ce ați introdus data apăsați  $\odot$  sau  $\frac{1}{27}$  pentru a verifica graficul ciclic pentru orice zi.

## II. Instrumente

#### é

#### Miniagenda doamnelor

Rezultatele generate de diversele funcții din Miniagenda doamnelor au caracter generic și pot să nu fie întotdeauna exacte, dat fiind că fiecare persoană este diferită. Rezultatele NU vor fi sub nicio formă interpretate ca absolute în ceea ce privește sănătatea, istoricul medical, planificarea familială, planificarea sarcinilor sau luarea de decizii, iar evaluările NU vor fi considerate un substitut al examenelor medicale efectuate de către medicii profesionisti. Telefonul Philips nu reprezintă un instrument sau un dispozitiv medical. Se recomandă ca utilizatorii să consulte un medic în ceea ce privește problemele legate de sănătate sau de sarcină. Philips nu poate fi făcut responsabil pentru reușita sau nereușita unei persoane de sex feminin de a rămâne însărcinată, pe baza utilizării calendarului menstrual.

#### Calendar menstrual

Această funcție vă permite să verificați ciclul menstrual estimat și posibilele perioade cu grad ridicat de fertilitate. Apăsați tasta  $\sum$  în modul pasiv pentru a accesa *Calendar menstrual* și completați câmpurile de mai jos:

- 1. *Ciclu menstrual mediu*: numărul mediu de zile ale ciclului menstrual (de ex. 28 de zile).
- 2. Durata medie a menstruației: numărul mediu de zile în care are loc menstruația (de ex. 5 zile).
- 3. *Prima zi a ultimului ciclu*: prima zi a ultimei menstruații (ZZ/LL/AAAA).
- 4. Apăsați tasta ( Opțiuni pentru a efectua următoarele operațiuni:

#### Opțiuni Descriere

- Verifică Pentru a afișa datele posibilelor perioade cu grad ridicat de fertilitate și datele ciclului menstrual estimat.
- Atenție Pentru a descrie meniul calendarului menstrual.
- Legendă Pentru a afișa semnificația pictogramelor care apar în calendar.
- Apăsați tasta Opțiuni în modul de vizualizare a calendarului și selectați opțiunea Legendă pentru a afișa semnificația pictogramelor din calendar.
### IMC-Indice de masă corporală

IMC este metoda recomandată pentru măsurarea obezității la adulți. Limita surplusului de kilograme și a obezității este determinată de IMC, care este strâns legat de rezervele de lipide ale organismului. Vă puteți măsura indicele de masă corporală cu ajutorul meniului IMC.

IMC este calculat prin împărțirea greutății la înălțimea la pătrat. În formulă, greutatea este exprimată în kilograme, iar înălțimea în metri. Formula este următoarea:

IMC= [greutatea (kg)] / [(înălțimea) metri x (înălțimea) metri]

- La accesarea meniului, cursorul se va afla în câmpul pentru greutate. Folosiți tastatura pentru a introduce greutatea dvs. Apăsați tasta
  - ▲ / pentru a muta cursorul din câmpul pentru greutate în cel pentru înălțime şi invers.

Pentru a facilita introducerea greutății și a înălțimii, unitatea de măsură pentru greutate este kilogramul (kg), iar cea pentru înălțime este centimetrul (cm). Totuși, la calcularea IMC, unitatea de măsură pentru înălțime va fi transformată în metri.

Greutatea variază între 10 și 200 de kg. Înălțimea variază între 10 și 300 de cm.  După ce ați introdus înălțimea şi greutatea, apăsați tasta *Calculează* sau ⊕ pentru a începe calculul. Rezultatele vor fi afişate în partea de jos a ecranului. Pe lângă afişarea IMC-ului dvs., va fi afişată şi interpretarea rezultatelor IMC în modul următor:

| 16 sau mai puțin | Hipotrofie       |  |  |
|------------------|------------------|--|--|
| 16 - 18,5        | Subponderal      |  |  |
| 18,5 - 24,99     | Greutate normală |  |  |
| 25 - 29,99       | Supraponderal    |  |  |
| 30 - 39,99       | Obezitate        |  |  |
| 10 . 1           | 01               |  |  |

- 40 sau mai mult Obezitate morbidă
- După efectuarea calculului, apăsați tasta <u>Şterge</u> pentru a şterge conținutul câmpurilor și rezultatele calculului, astfel încât să puteți realiza un alt calcul.

# Rata metabolică de bază (RMB)

Rata metabolică de bază reprezintă necesarul minim de calorii pentru susținerea vieții unui individ în stare de repaus sau somn, care nu este supus stresului, nu are senzația de foame, nu desfășoară activități musculare, nu este afectat de temperatura ambiantă și nu are probleme de sănătate. Rata metabolică de bază reflectă condiția metabolică a unui individ și a fost considerată ca referință pentru controlul greutății și menținerea sănătății.

Formula utilizată de telefonul dvs. mobil pentru calculul RMB se numește formula Harris-Benedict și este următoarea:

Feminin: RMB = 655 + (9,6 x greutatea în kg) + (1.8 x înăltimea în cm) - (4,7 x vârsta)

(Asculin: RMB = 66 + (13,7 x greutatea în kg) + (5 x înăltimea în cm) - (6,8 x vârsta)

În metoda de calcul de mai sus, unitatea pentru greutate este kilogramul, iar pentru înălțime, centimetrul.

De exemplu, pentru un bărbat cu greutatea de 68 de kg, înălțimea de 168 de cm și vârsta de 21 de ani, rata metabolică de bază (RMB) zilnică va fi: 66 +  $(13,7 \times 68) + (5 \times 168) - (6,8 \times 21) = 66 + 932 + 840$  - 143 = 1.695 calorii.

 La accesarea meniului, cursorul se va afla în câmpul de selectare a sexului. Apăsați •/• pentru a selecta sexul (Masculin / Feminin), apăsați •/• pentru a muta cursorul şi a completa câmpurile de vârstă, greutate, înălțime, cu ajutorul tastaturii. Vârsta este în ani, înălțimea este în centimetri, iar greutatea în kilograme.

Greutatea variază între 10 și 200 de kg, vârsta variază între 1 și 200 de ani, iar înălțimea între 10 și 300 de cm.

# Lista de cumpărături

Lista de cumpărături vă oferă un mod convenabil de a înregistra produsele pe care doriți să le cumpărați. Puteți viziona, adăuga, modifica sau șterge lista de cumpărături.

- La accesarea meniului, pe ecran va fi afişată o listă de produse pe care le-ați adăugat deja. Dacă lista este goală, va fi afişat mesajul Listă goală, creați acum?
- Apăsați C OK pentru a crea o listă de cumpărături. Apăsați Anulează pentru a reveni la meniul precedent.
- Dacă ați creat deja o listă de cumpărături, aceasta va fi afişată pe ecran. Apăsați . / . pentru a selecta o listă de cumpărături.

Lista de cumpărături va fi selectată în funcție de data creării. Ultima listă creată va fi afișată prima și va fi marcată printr-o pictogramă de culoare verde. Dacă data listei este apropiată de data curentă (limită de o zi), lista de cumpărături va apărea în capul listei și va fi indicată printr-o pictogramă de culoare roșie. De exemplu, dacă data curentă este 5 octombrie și lista urmează să fie folosită în 6 octombrie, iar data curentă a sistemului telefonului dvs. este 5 octombrie, lista va fi mutată în capul listei de selecții. Când o listă de cumpărături a expirat, va fi indicată printr-o pictogramă de culoare gri.

4. Apăsați **C** Opțiuni pentru a efectua următoarele operațiuni:

 Opțiuni
 Descriere

 Adaugă
 Creare listă cumpărături.

 înreg. nouă
 Vizualizează

 Vizualizează
 Parcurgere a listei selectate pentru vizualizarea detaliilor.

 Modifică
 Modificarea listei de cumpărături selectate.

 Şterge
 Ştergerea listei de cumpărături selectate.

 Șterge tot
 Ștergerea întregului conținut al listei de cumpărături.

#### Crearea unei liste de cumpărături

Selectați Adaugă înreg. nouă (o nouă listă de cumpărături) pentru a accesa ecranul de adăugare a unei liste și a crea o nouă listă de cumpărături. Puteți crea maximum 30 de liste de cumpărături.

- Apăsați / pentru a muta cursorul dintr-un câmp în altul. Puteți introduce următoarele informații: Produsul, magazinul, data, prețul unitar, cantitatea și puteți selecta dacă produsul a fost cumpărat sau nu.
- Când cursorul se află în câmpurile de dată, preț unitar, cantitate, introduceți valorile cu ajutorul tastaturii. Pentru a introduce valori zecimale pentru preț, țineți apăsată tasta (m).
- Când cursorul se află în câmpul de selectare a gradului de completare a listei, apăsați • / • pentru a selecta *Finalizat* sau *Nu* (implicit).

Lungimea maximă a numelui unui magazin este de 40 de caractere. Numărul maxim de cifre pentru prețul unitar este 10.

 După ce ați completat lista, apăsați Memorează sau 
 ⊕ pentru a o salva.

*De reținut că toate câmpurile listei sunt obligatorii* și nu pot fi lăsate necompletate.

### Cardul meu

Meniul *Cardul meu* vă permite gestionarea cardurilor dvs., cum ar fi cardurile de membru, cardurile bancare, de credit, de debit etc. Dacă ați uitat să luați cardurile cu dvs., puteți folosi acest meniu pentru a verifica informațiile despre carduri și chiar să câștigați puncte, bonusuri etc.

- La accesarea meniului, pe ecran va fi afişată o listă cu cardurile pe care le-ați adăugat deja. Dacă lista nu conține niciun card, pe ecran va apărea mesajul Listă goală, creați acum?
- Apăsați OK pentru a deschide ecranul de adăugare a cardurilor şi a adăuga datele unui nou card. Selectați Selectați leşire pentru a reveni la meniul precedent.
- Dacă au fost create informațiile despre card, va fi afișată lista instituțiilor emitente de carduri, iar tipul cardului va fi indicat în partea stângă a listei de carduri.

Informațiile despre carduri vor fi afișate în funcție de data creării. Cardul cel mai recent creat va apărea în capul listei.

Dacă data expirării cardului în raport cu data sistemului telefonului a expirat, cardul va fi mutat în coada listei și va fi indicat printr-o pictogramă verde. Dacă data creării informațiilor despre card este apropiată de data curentă a sistemului (limită de 30 de zile), informațiile despre card vor apărea în capul listei și vor fi indicate printr-o pictogramă de culoare roșie. De exemplu, dacă data curentă este 1 octombrie și cardul expiră în 31 octombrie, iar data curentă a sistemului telefonului dvs. este 1 octombrie, cardul va fi mutat în capul listei de selecții până la data expirării.

| Opțiuni               | Descriere                                             |  |  |
|-----------------------|-------------------------------------------------------|--|--|
| Adaugă<br>înreg. nouă | Introducerea datelor unui nou card.                   |  |  |
| Vizualizează          | Parcurgerea datelor cardului selectat pentru detalii. |  |  |
| Modifică              | Modificarea informațiilor despre cardul selectat.     |  |  |
| Şterge                | Ștergerea informațiilor despre cardul selectat.       |  |  |
| Şterge tot            | Ștergerea tuturor informațiilor din listă.            |  |  |

#### Introducerea informațiilor despre un nou card

Selectați Adaugă înreg. nouă pentru a accesa ecranul de introducere a informațiilor despre un nou card. Puteți introduce maximum 10 informații despre card.

- La accesarea ecranului de adăugare, cursorul se va afla în câmpul de selectare a tipului cardului.
- Apăsați / pentru a selecta un tip de card; după selectare, apăsați • / • pentru a muta cursorul în celelalte câmpuri: nume, număr card, notă, data expirării şi telefonul.

Numărul maxim de caractere pentru nume este de 40, pentru numărul cardului este de 30, pentru numărul de telefon, 41, iar pentru note este de 60.

Atenție: cu excepția câmpurilor pentru note și numărul de telefon, restul câmpurilor sunt obligatorii și nu pot fi lăsate necompletate.

# Gestionar reduceri

Acest meniu vă permite să calculați prețul redus al unui produs. Calcularea reducerii variază în funcție de limba setată. Dacă limba curentă este chineza, metoda de calcul este următoarea:

Suma originală \$\*(Reducere/10)

Dacă limba curentă este engleza, metoda de calcul este următoarea:

Suma originală \$\*(100-Reducere)/100

Deoarece metoda de calcul variază în funcție de limbă, vor varia și câmpurile de introducere a datelor.

Dacă limba curentă este chineza, va apărea un mesaj prin care vi se va cere să introduceți prețul original și *n* reducerea.

 Apăsați • / • pentru a muta cursorul dintr-un câmp în altul.

Numărul maxim de cifre pentru prețul original este de 10, iar pentru n este de 3 (inclusiv virgula și numărul de după virgulă). Țineți apăsată tasta ভ pentru a introduce virgula.

- 3. Apăsați 💭 Șterge pentru a șterge rezultatele și a efectua un alt calcul.

### Tabel comparativ prețuri

Acest meniu vă permite să întroduceți un produs cu prețuri diferite la magazine diferite. Astfel, puteți identifica cel mai ieftin magazin în care este comercializat produsul.

- La accesarea meniului, pe ecran va fi afişată o listă cu produse. Dacă lista nu conține niciun produs, pe ecran va apărea mesajul Listă goală. Creați acum?.
- Apăsați OK pentru a deschide ecranul de adăugare a noi informații despre produs; apăsați Înapoi pentru a reveni la ecranul precedent.
- Dacă informațiile despre produs au fost adăugate, pe ecran va apărea o listă cu toate produsele.

#### Opțiuni Descriere

- Introducerea informațiilor despre un nou produs.
- *Vizualizează* Parcurgerea detaliilor produsului selectat.

# ModificăModificarea informațiilor despre<br/>produsul selectat.ȘtergeȘtergerea informațiilor despre<br/>produsul selectat.Șterge totȘtergerea tuturor informațiilor din<br/>listă.

#### Adăugarea informațiilor despre produs

Selectați Adaugă înreg. nouă (informații despre produs) pentru a accesa ecranul de adăugare a informațiilor despre produs și a le adăuga. Puteți introduce maximum 20 de informații despre produs.

 Accesați ecranul de adăugare a informațiilor despre noul produs; apăsați • / • pentru a muta cursorul dintr-un câmp în altul şi a introduce următoarele informații: Marca, cinci nume de magazine şi prețurile care corespund fiecărui magazin.

Numărul maxim de cifre pentru preț este de 10. Lungimea maximă a numelui mărcii și al magazinului este de 40 de caractere. Țineți apăsată tasta 📼 pentru a introduce virgula.

 Puteți adăuga şi o notă referitoare la magazin. Apăsați • / • pentru a muta cursorul în câmpul unui anumit magazin şi apăsați ☺ pentru a deschide ecranul de editare în care să

Adaugă

înreg. nouă

introduceți nota, cum ar fi informațiile despre reduceri din magazinul respectiv. Lungimea maximă a unei note este de 60 de caractere.

La vizualizarea informațiilor despre produs, în cazul în care cursorul se află pe un anumit magazin, apăsați ⊖ pentru a vizualiza și a modifica nota în câmpul de editare.

- Când introduceți 2 sau mai multe grupe de date, cea care are prețul cel mai mic va fi evidențiată.
- 4. Apăsați *Memorează* când ați terminat operațiunea.

De reținut că numele mărcii și al magazinului este obligatoriu și trebuie să introduceți cel puțin un set de magazine și prețuri.

### Organizer

Puteți să introduceți un nou eveniment, să vizualizați evenimentele din listă, să ștergeți sau să modificați conținutul unui eveniment. Funcția Organizer stochează data și ora fiecărui eveniment. Dacă data și ora curentă corespund cu data și ora evenimentului, telefonul va emite o alertă organizer (dacă este necesar), iar pe ecran va fi afișat un mesaj care indică un nou eveniment.

Puteți crea maximum 30 de evenimente. În listă va fi afișată o parte din conținut. Informațiile detaliate pot fi vizualizate după selectarea unui eveniment.

 Selectați meniul Organizer pentru a accesa ecranul de afișare a calendarului. Meniul cuprinde: Nou, Verifică (luna curentă), Săptămânal, Vizualizează toate evenimentele, Șterge toate evenimentele, Șterge evenimentele expirate, Capacitate.

#### Adăugarea unui nou eveniment

Va fi afișată lista cu evenimente. Când adăugați un eveniment, trebuie să introduceți informațiile corespunzătoare acestuia și să selectați dacă doriți să fixați alarma sau nu sau dacă doriți ca alarma să se repete periodic.

După ce ați selectat un anumit tip de eveniment, veți accesa ecranul de editare a tipului de eveniment respectiv.

### Opțiuni Descriere

Conferință

Introduceți data, ora de începere și de încheiere a evenimentului (ora de încheiere nu poate fi anterioară orei de începere), descrierea conferinței, tipul de alertă și metoda de repetare. Memo

Introduceți data, ora și textul.

*Eveniment* Introduceți data, ora de începere și de încheiere a evenimentului (ora de încheiere nu poate fi anterioară orei de începere), descrierea conferinței, tipul de alertă și metoda de repetare.

- Întâlnire Introduceți data, ora, textul, tipul de alertă și metoda de repetare.
- Memento Introduceți data, textul, tipul de alertă și metoda de repetare.
- Vacanță Introduceți data și textul.

Aniversare Introduceți data, textul și tipul de alertă.

Dacă spațiul de memorie destinat evenimentelor este plin, veți fi anunțat de acest lucru printr-un mesaj.

La editarea datei și a orei, pe telefon vor fi afișate ora și data implicite sau selectate. Puteți să le modificați și să le confirmați în mod direct.

*Lungimea maximă a unui eveniment este de 40 de caractere.* 

#### Tip de alertă

Sunt disponibile următoarele tipuri de alertă: La timp, 5 min. înainte, 10 min. înainte, 1 oră înainte, 1 zi înainte, 1 săpt. înainte și Niciun memento.

#### Metoda de repetare

Telefonul oferă următoarele metode de repetare: O dată, Zilnic, Săptămânal, Lunar și Anual.

Când modificați data și ora afișată pe telefonul dvs., alerta următoare se va repeta pe baza datei și orei modificate pe telefon.

Dacă închideți telefonul, alerta organizer va fi amânată până data viitoare când deschideți telefonul. În cazul evenimentelor repetate, veți fi avertizat numai cu privire la ultimul.

### Lunar

În calendarul lunar, apăsați ( Opțiuni pentru a afișa următoarele opțiuni: Nou, Vizualizează (luna curentă), Lunar, Verifică toate, Șterge tot, Șterge evenimente expirate, Capacitate.

În plus, puteți apăsa tasta  $\star / \star / \star / \star$  pentru a selecta o dată și a adăuga un nou eveniment la data selectată.

### Săptămânal

În calendarul săptămânal, apăsați ( Opțiuni pentru a afișa următoarele opțiuni: Nou, Vizualizează (săptămâna curentă), Săptămânal, Verifică toate, Șterge tot, Șterge evenimente expirate, Capacitate.

În plus, puteți apăsa tasta  $\star / \star / \star / \star$  pentru a selecta o dată din calendarul săptămânal și a adăuga un nou eveniment la data selectată.

În calendarul lunar și săptămânal, selectați o dată și apăsați ⊚ pentru a accesa lista evenimentelor de sub data respectivă și apăsați ( Opțiuni pentru a selecta Modifică, Tip alertă, Repetă metoda, Șterge și nou.

### Capacitate

În acest meniu puteți verifica numărul total admisibil de evenimente, precum și numărul de evenimente salvate.

# Şterge evenimente

Acest meniu vă permite să ștergeți toate evenimentele odată. Puteți șterge și evenimente trecute.

# Deșteptător

Telefonul este prevăzut cu o funcție de deșteptător de 24 de ore. 3 grupuri de deșteptătoare sunt disponibile, pe care le puteți activa sau dezactiva. Puteti fixa concomitent 3 grupuri de desteptătoare.

- 1. Apăsați / pentru a muta cursorul dintr-un câmp în altul.
- În câmpul Oră, apăsați tastele numerice sau /

   pentru a edita ora și apăsați Pornit sau
   Oprit pentru a activa sau a dezactiva ceasul deșteptător.
- În câmpul setărilor pentru repetare, apăsați / pentru a selecta metoda de repetare. Opțiunile din Repetă metoda includ: O dată, Zilnic, În zile lucrătoare, Fără duminică.
- 4. În câmpul pentru setările reluării alarmei, apăsați Pornit sau Oprit. Când soneria de reluare a alarmei este pornită, trebuie să apăsați pe tasta de două ori pentru a opri alarma când sună ceasul. Dacă apăsați o altă tastă (cu excepția tastei ☉), soneria se va opri doar temporar. Ceasul va suna de 9 ori înainte de a se opri automat.
- După ce ați setat alarma, apăsați tasta ☺ pentru a salva setarea curentă şi a ieşi din meniul alarmei deşteptătorului.

# Calculator

Cu ajutorul calculatorului puteți efectua operații de adunare, scădere, înmulțire și împărțire.

- Când accesați meniul calculatorului, apăsați tastele numerice de pe tastatură pentru a introduce direct numerele şi a începe să calculați (apăsați *f* pentru virgulă).
- După ce ați introdus primul set de numere, apăsați • / • / • / • pentru a introduce semnele \*/-+.
- 3. După aceea, apăsați tastele numerice pentru a introduce al doilea set de numere.
- 4. În final, apăsați ⊗ pentru afișarea rezultatelor.
- 5. Apăsați re pentru a schimba rezultatele afişate sau numărul pe care l-ați introdus întrun număr pozitiv sau negativ. De exemplu, dacă numărul este pozitiv, apăsați re pentru a adăuga semnul "." (negativ), iar dacă numărul este negativ, apăsați re pentru a şterge semnul "-" (negativ).

Numărul maxim de cifre pentru numere și pentru rezultat este 10. Rezultatul calculatorului este concludent. Tastele sunt următoarele:

| Adunarea         | •       |
|------------------|---------|
| Scăderea         | •       |
| Înmulțirea       | •       |
| Împărțirea       | •       |
| Egal             | $\odot$ |
| Virgula zecimală | Ð       |

Apăsați 🖵 Opțiuni pentru a selecta:

- Șterge
   Ștergeți datele de pe ecranul de editare al calculatorului și introduceți un nou set de numere (fără să afecteze conținutul memoriei).
- MC Șterge memoria.

MS

M+

- MR Păstrează numărul în memorie, în timp ce numărul păstrat va rămâne salvat în memorie.
  - Salvează numărul afișat în memorie.
    - Adaugă numărul afișat și numărul păstrat în memorie, iar apoi salvează rezultatele în memorie.

# Convertor de unități de măsură

Cu ajutorul acestei aplicații Java puteți transforma numeroase tipuri de unități de măsură pentru diferite mărimi, cum ar fi Unghiuri, Arie, Convertor unități computer, Valută, Volum solide, Energie, Forță, Lungime, Volum lichide, Greutate, Bluze bărbați, Pantofi bărbați, Putere, Presiune, Viteză, Temperatură, Rochii femei, Pantofi femei.

- 2. Apăsați / pentru a accesa funcția Selectează pentru un element din lista de conversii.
- Evidențiați câmpul pentru unitate şi apăsați 

   pentru a selecta o unitate de măsură.
- 4. Întroduceți valorile în câmpurile de editare.
- 5. Apăsați Annie pentru a accesa Configurează monede, Ajutor, Despre și pentru leșire din meniu.

# Cronometru

Acest meniu cuprinde un *Cronometru* și un *Contracronometru.* 

### Cronometru

Telefonul dvs. este prevăzut cu un cronometru, iar unitatea cea mai mică este de 0,1 secunde.

- Când accesați meniul *Cronometru* pe ecran va apărea mesajul *Cronometru* cu timpul de pornire fixat la 00:00:0.
- Apăsați fr începe sau 

   pentru a opri cronometrul, apăsați înapoi pentru a închide meniul.
- Apăsați Pauză pentru a întrerupe cronometrul și apăsați leşire pentru a reveni.
- Apăsați T Resetează pentru a vă opri şi a reseta.
- 5. Apăsați ☺ pentru a salva timpul înregistrat curent, după care cronometrul va continua să cronometreze. De fiecare dată când apăsați ☺, cronometrarea curentă va fi înregistrată. Puteți înregistra maximum 6 grupe de cronometrări. Dacă ați depăşit 6 grupe de cronometrări, prima grupă va fi ştearsă automat pentru a permite salvarea noii grupe.

### Contracronometru

Această funcție este similară ceasului deșteptător, cu excepția faptului că veți fi atenționat asupra timpului rămas. Activați această funcție și introduceți ora. Telefonul va emite o alarmă la sfârșitul perioadei setate. Alarma este identică alarmei ceasului deșteptător.

Notă: Cronometrul se va porni automat și va emite un semnal sonor la încheierea perioadei setate chiar dacă telefonul dumneavoastră este oprit.

- 1. Selectați *Alarmă activă* sau *Oprit* pentru a activa / dezactiva contracronometrul.

# Ora pe glob

Cu ajutorul meniului "Ora pe glob", puteți afla ora marilor orașe de pe glob. Vor fi afișate două rânduri, unul în partea de sus, iar celălalt în partea de jos a hărții lumii. Rândul de sus afișează ora orașului din străinătate, iar rândul de jos afișează ora locală. Dacă orașul selectat este pe ora de vară, va apărea o pictogramă care indică acest statut.

- 1. Accesați ecranul *Ora pe glob* și apăsați / sau
  - ▲ / pentru a selecta un oraș.
- 2. Apăsați C Opțiuni pentru a selecta:

Setează ca Setează orașul selectat ca oraș local timp local

| Ora de | Va apărea un meniu. Selectați P | Pornit |
|--------|---------------------------------|--------|
| vară   | sau Oprit.                      |        |

# 12 •WAP

# Telefonul dvs. este dotat cu un navigator WAP. Puteți accesa știri, informații sportive sau meteo, precum și servicii de pe internet prin intermediul navigatorului WAP.

Această caracteristică este disponibilă numai dacă abonamentul dvs. include servicii de acces WAP. Setările sunt preconfigurate și nu este nevoie să le modificați. Pentru informații suplimentare, vă rugăm să contactați operatorul rețelei dvs.

# Setări WAP

În mod normal, telefonul este preconfigurat. Puteți trimite MMS numai dacă aveți configurările corecte. Înainte de a adăuga sau a modifica parametrii de configurare, aveți nevoie de informațiile necesare de la operatorul rețelei. Philips nu își asumă răspunderea pentru notificări prealabile și nici pentru eventualele anomalii rezultate în urma schimbărilor de configurație efectuate de către dvs. sau de către operatorul rețelei. Vă rugăm să solicitați operatorului informațiile actualizate.

# Pagina de start

Selectați acest meniu pentru a accesa direct pagina de start. Puteți de asemenea să setați adresa paginii de start în meniul setărilor.

### Favorite

Puteți salva pagina web curentă sau paginile web pe care le vizitați frecvent în lista cu favorite, unde le puteți gestiona și organiza. Selectați meniul pentru a afișa o listă cu favoritele introduse. Dacă lista este goală, puteți selecta următoarele opțiuni pentru a adăuga și gestiona favoritele:

| Adaugă  | Editați titlul și adresa web. |
|---------|-------------------------------|
| favorit |                               |
|         | ~                             |

AranjeazăSelectați o adresă favorită pentru a<br/>favoriteo șterge sau edita.

### Istoric

Acest meniu vă permite să gestionați, să organizați și să accesați rapid paginile web pe care le-ați vizitat anterior.

 Dacă selectați acest meniu, vor fi afişate paginile web pe care le-ați vizitat anterior.

| 2. | Apăsați  | 5    | Opțiuni | pentru |
|----|----------|------|---------|--------|
|    | următoar | ele: |         |        |

а

accesa

| Pag. de start  | Salvează ca              |
|----------------|--------------------------|
| Înapoi         | Salvează ca pag. de star |
| Retransmite    | Înapoi                   |
| Reactualizează | Setări                   |
| Favorit        | Casetă push primite      |
|                |                          |

Introduceti adresa

### Introduceti adresa

Introduceți adresa web și apăsați 了 sau 🛞 pentru conectare, apăsați <u>[înapoi</u> pentru revenire la pagina precedentă.

# Setări

Acest meniu vă permite să configurați setările web pentru navigarea pe Internet. Telefonul dvs. poate fi preconfigurat cu setările unui anumit operator de retea. Dacă sunteti abonat al operatorului retelei, puteti începe să folositi navigatorul imediat. Dacă nu, va trebui să reconfigurati setările.

Philips nu își asumă răspunderea pentru notificări prealabile și nici pentru eventualele anomalii rezultate în urma modificării configuratiilor de către dvs. sau de către operator, nici pentru

schimbările adresei WAP sau a continutului, efectuate de furnizorul de continut de pe Internet. Vă rugăm să solicitati operatorului retelei dvs. sau furnizorului de continut informatiile actualizate.

Următoarele opțiuni pentru setările web sunt disponibile:

Modif. pag. Permite editarea si setarea titlului de start paginii de start si a adresei web.

Selectează Permite selectarea profilului dintro listă

Conexiune Permite configurarea parametrilor de conectare, cum ar fi contul de date, modul de conectare, temporizare, server proxy, adresă, ID utilizator, parolă, domeniu, securitate etc.

Optiuni navigator

brofil

Permite configurarea parametrilor navigatorului, cum ar fi activarea sau dezactivarea afisării elementelor CSS, reactualizarea, reprezentarea paginii web atunci când nu se încadrează în ecranul navigatorului, activarea sau dezactivarea afisării imaginilor, filmelor, sunetului etc.

Redenumeste Permite redenumirea profilului profil curent folosit de navigatorul dvs. web. Denumirea profilului nu poate depăși 40 de biți. Permite activarea, dezactivarea sau Mem. cache stergerea memoriei cache. Fișiere Permite activarea, dezactivarea sau temporare stergerea fisierelor temporare. Fisierele temporare contin informații trimise de o pagină HTML navigatorului dvs. atunci când o vizitati.

# Casetă push primite

Permite verificarea mesajelor de tip push și configurarea setărilor de tip push, cum ar fi selectarea opțiunii de a primi sau nu mesaje de tip push, ștergerea mesajelor de tip push etc.

# Pictograme și simboluri

În modul pasiv, pe ecranul telefonului pot fi afişate simultan mai multe pictograme şi simboluri.

Dacă simbolul rețelei nu este afișat, înseamnă că rețeaua este momentan indisponibilă. Este posibil să vă aflați într-o zonă fără semnal. Încercați să vă schimbați locația.

- Baterie Indică nivelul de încărcare a bateriei. Când bateria se încarcă, va fi afișată o pictogramă derulantă.
- Rețea Pictograma rețelei cuprinde 2 porțiuni. Porțiunea din stânga indică dacă telefonul dvs. este conectat sau nu la o rețea, iar porțiunea din dreapta indică intensitatea semnalului pe 5 niveluri (de la zero la foarte puternic).
- Roaming Afişat în momentul în care telefonul dvs. se conectează la o altă rețea decât rețeaua proprie.
- G Stare GPRS există 2 stări GPRS care se exclud reciproc: rețeaua GPRS este disponibilă, dar neutilizată momentan; sau rețeaua GPRS este disponibilă şi utilizată momentan. Pictograma va fi afişată numai când v-ați autentificat în rețeaua GPRS.

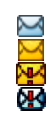

Mesaje (inclusiv SMS, MMS) - Indică faptul că aveți cel puțin 1 mesaj necitit sau că memoria este plină.

- **Listă neagră** Indică activarea funcției Listă neagră.
- Listă albă Indică activarea funcției Listă albă.
- Deșteptător Indică faptul că deșteptătorul este activat.
- (I) **Vibrații** Indică faptul că telefonul va vibra la primirea unui apel.
- Retransmitere apel Indică faptul că funcția de retransmitere a apelurilor este activată.
- Silențios Indică faptul că modul silențios este activat.
- Lipsă cartelă SIM.
- Notificare WAP.

# Precauții

# Undele radio

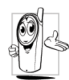

Telefonul dvs. celular este un radioemițător și receptor de joasă intensitate.

Pe durata funcționării, emite și recepționează unde radio. Undele radio transmit vocea dvs. sau semnalul de date la o stație de bază, conectată la rețeaua de telefonie. Rețeaua controlează puterea de emisie a telefonului.

- Telefonul dumneavoastră emite / recepționează unde radio în benzile de frecvență GSM (900 / 1800 / 1900 MHz).
- Rețeaua GSM controlează puterea de emisie a telefonului (între 0,01 și 2 W).
- Telefonul dvs. respectă toate standardele de siguranță aplicabile.
- Simbolul CE de pe telefonul dvs. atestă conformitatea aparatului cu normele de compatibilitate electromagnetică ale Uniunii Europene (Ref. 89/336/CEE) și cu directivele de joasă tensiune (Ref. 73/23/CEE).
- Simbolul CCC de pe telefonul dvs. atestă conformitatea aparatului cu China Compulsory Certification (Certificarea Obligatorie din China).

Telefonul dvs. celular este **responsabilitatea** dvs. Pentru a evita orice fel de prejudicii, aduse dvs. sau altor persoane, inclusiv distrugerea telefonului, citiți și urmați instrucțiunile de siguranță și aducețile la cunoștința oricărei persoane care împrumută telefonul. În plus, pentru a preveni utilizarea neautorizată a telefonului dvs.:

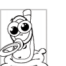

Țineți telefonul într-un loc sigur și nu îl lăsați la îndemâna copiilor mici.

Evitați păstrarea în scris a codului PIN. Este preferabil să îl memorați.

Închideți telefonul și scoateți bateria dacă nu veți utiliza aparatul pentru o perioadă mai lungă de timp. După cumpărarea telefonului, schimbați codul PIN cu ajutorul meniului Securitate. În acest fel, activați și opțiunile de restricționare a apelurilor.

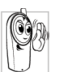

Designul telefonului dvs. respectă toate legile și reglementările aplicabile. Cu toate acestea, telefonul dvs. poate interfera cu alte dispozitive electronice. De aceea, vă

stătuim să respectați toate recomandările și reglementările locale privind utilizarea telefonului la domiciliu și în călătorii. Reglementările referitoare la utilizarea telefoanelor celulare în yehicule și avioane sunt foarte stricte.

În ultima vreme, s-a pus problema impactului folosirii telefoanelor celulare asupra sănătății

utilizatorilor. Cercetarea curentă din domeniul tehnologiei transmisiilor radio, inclusiv tehnologia GSM, a fost revizuită și s-au stabilit standarde de securitate pentru a se asigura protecția utilizatorilor împotriva energiei degajate de undele radio. Telefonul dumneavoastră celular **respectă toate standardele de securitate aplicabile** precum și Directiva 1999/5/CE referitoare la echipamentele radio și la echipamentele terminale de telecomunicații.

# Închideți întotdeauna telefonul...

Echipamentele electronice inadecvat protejate sau **echipamentele electronice sensibile** pot fi afectate de energia undelor radio. Această interferență poate provoca accidente.

Înainte de a vă îmbarca în **avion** și / sau în momentul împachetării telefonului dumneavoastră în bagaj: utilizarea telefoanelor mobile în avioane poate perturba manevrarea avionului, rețeaua de comunicații mobile și poate fi ilegală.

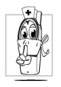

În spitale, clinici, alte centre de sănătate și în orice alt loc unde v-ați putea găsi în imediata apropiere a echipamentelor medicale.

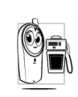

În zone cu potențial **exploziv** (de exemplu, stațiile de benzină și zonele în care aerul conține particule microscopice în suspensie, cum ar fi pulberile metalice).

Într-un vehicul ce transportă produse inflamabile (chiar dacă vehiculul este parcat) sau într-un vehicul alimentat cu gaz petrolier lichefiat (GPL), verificați mai întâi conformitatea vehiculului cu regulile de siguranță aplicabile.

În zonele în care vi se solicită închiderea dispozitivelor emițătoare de unde radio, cum ar fi carierele de piatră sau alte zone în care se execută operații de dinamitare.

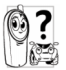

Consultați constructorul vehiculului dvs. pentru a vedea dacă **echipamentele electronice** utilizate în interiorul vehiculului vor fi sau nu afectate de energia undelor radio.

# Compatibilitatea cu stimulatoarele cardiace

Dacă folosiți un stimulator cardiac:

- Țineți întotdeauna telefonul la o distanță mai mare de 15 cm de stimulator atunci când telefonul este pornit, pentru a evita posibilele interferențe.
- Nu purtați telefonul în buzunarul de la piept.

- Folosiți urechea de pe partea opusă a stimulatorului, pentru a minimiza posibilele interferențe.
- Închideți telefonul dacă vi se pare că apar interferențe cu stimulatorul.

# Compatibilitatea cu protezele auditive

Dacă folosiți o **proteză auditivă**, consultați medicul și producătorul protezei auditive pentru a vedea dacă dispozitivul utilizat este sensibil la undele emise de telefoanele celulare.

# Creșterea performanțelor

Pentru a îmbunătăți performanțele telefonului dvs., pentru a reduce emisia de unde radio, consumul bateriei și pentru a asigura funcționarea în condiții de securitate, urmați instrucțiunile de mai jos:

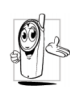

Pentru o funcționare optimă și satisfăcătoare a telefonului, vă recomandăm să utilizați telefonul în poziția de funcționare normală (atunci când nu îl utilizați în mod mâini libere sau cu un accesoriu pentru mâini libere).

• Nu expuneți telefonul la temperaturi extreme.

- Nu maltratați telefonul. Orice utilizare abuzivă va atrage după sine pierderea Garanției Internaționale.
- Nu introduceți telefonul în lichide; dacă telefonul s-a udat, închideți-l, scoateți bateria și lăsați-le să se usuce timp de 24 ore înainte de a le reutiliza.
- Pentru a curăța telefonul, ștergeți-l cu o cârpă moale.
- Efectuarea şi primirea de apeluri consumă aceeaşi cantitate din energia bateriei. Cu toate acestea, mobilul consumă mai puțină energie în modul inactiv şi dacă este ținut în acelaşi loc. Atunci când se află în modul inactiv, iar dvs. vă mişcați, telefonul consumă energie pentru a transmite rețelei informații actualizate despre locul în care se află. Setarea luminii de fundal pentru o perioadă mai scurtă de timp, precum şi evitarea navigării inutile prin meniuri contribuie la economisirea energiei bateriei, asigurându-vă o perioadă de convorbiri şi în aşteptare mai lungă.

# Informații despre baterie

Telefonul dvs. este alimentat de la o baterie reîncărcabilă.

- Utilizați numai încărcătorul specificat.
- Nu incinerați bateria.
- Nu deformați și nu deschideți bateria.

- Evitați contactul obiectelor metalice (cum ar fi cheile din buzunarul dumneavoastră) cu contactele bateriei, deoarece se pot produce scurtcircuite.
- Evitați expunerea la temperaturi excesive (>60°C sau 140°F), umezeală sau medii caustice.

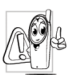

Utilizați numai accesorii Philips originale, deoarece utilizarea altor accesorii poate duce la deteriorarea telefonului și la pierderea tuturor garanțiilor.

Asigurați-vă că piesele deteriorate sunt înlocuite imediat de către un tehnician calificat, care folosește numai piese de schimb Philips originale.

### Nu utilizați telefonul în timp ce vă aflați la volan

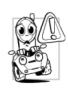

Efectuarea de convorbiri în timp ce șofați scade capacitatea de concentrare, ceea ce poate fi periculos. Urmați instrucțiunile de mai jos:

- Concentrați-vă asupra șofatului. Opriți și parcați vehiculul înainte de a utiliza telefonul.
- Respectați reglementările locale în vigoare în țările în care călătoriți cu maşina şi utilizați telefonul dvs. GSM.

- Dacă doriți să utilizați telefonul într-un vehicul, instalați un kit mâini-libere, special conceput în acest scop.
- Asigurați-vă că telefonul şi kitul de maşină nu blochează air bag-urile sau alte dispozitive de siguranță amplasate în maşina dvs.
- Utilizarea, pe drumurile publice, a unui sistem de alarmă prin semnale sonore sau luminoase (faruri sau claxon), pentru indicarea apelurilor primite, este interzisă în unele țări. Informați-vă asupra reglementărilor locale.

# Normativa EN60950

În cazul temperaturilor exterioare foarte ridicate sau în cazul expunerii prelungite la soare (de exemplu, în cazul uitării telefonului în spatele unui geam sau al unui parbriz), temperatura carcasei telefonului dvs. poate crește, mai ales dacă este metalizată. În acest caz, aveți grijă atunci când ridicați telefonul. Evitați să îl utilizați dacă temperatura exterioară depășește 40°C.

# Protecția mediului

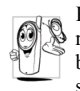

Respectați reglementările locale referitoare la aruncarea ambalajelor, a bateriilor consumate și a telefoanelor vechi și susțineți reciclarea acestora.

Philips a marcat bateria și ambalajul cu simboluri standard, în scopul de a susține reciclarea și aruncarea adecvată a eventualelor deșeuri.

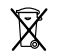

Bateria nu trebuie aruncată împreună cu deșeurile menajere obișnuite.

| Materialul cutiilor etichetate es | ste |
|-----------------------------------|-----|

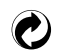

S-a adus o contribuție financiară pentru sistemul național de reciclare și refolosire a ambalajelor (*de exemplu*, EcoEmballage în Franța).

| Λ   | Materialele   | sunt   | reciclabile | (inclusiv |
|-----|---------------|--------|-------------|-----------|
| ۮٚڬ | cele din plas | stic). |             |           |

# Marcajul WEEE în DFU: "Informații pentru consumator"

Aruncarea produselor vechi

Produsul dvs. a fost conceput și realizat din materiale și componente de înaltă calitate, care pot fi reciclate și reutilizate.

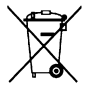

Dacă pe produs apare un simbol de tipul unei pubele tăiate cu un "x", înseamnă că produsul respectă prevederile Directivei Europene 2002/96/CE.

Vă rugăm să vă informați asupra sistemelor locale de colectare a produselor electrice și electronice.

Vă rugăm să respectați reglementările aplicabile în cazul dvs. și să nu aruncați produsele vechi împreună cu deșcurile menajere obișnuite. Aruncarea corectă a produselor vechi va contribui la prevenirea potențialelor consecințe negative asupra mediului și sănătății oamenilor.

# Depanare

# Telefonul nu pornește

Scoateți și reinstalați bateria. Apoi încărcați bateria până când pictograma pentru baterie nu mai clipește. La final, decuplați telefonul de la încărcător și încercați din nou să îl porniți.

### Pe ecran este afișat mesajul BLOCAT dacă încercați să porniți telefonul

Cineva a încercat să folosească telefonul dvs. fără a cunoaște codul PIN sau codul de deblocare (PUK). Contactați furnizorul dvs. de servicii.

# Este afişat mesajul Eroare IMSI

Această problemă este legată de abonamentul dvs. Contactați operatorul de rețea.

### Telefonul dvs. nu revine la ecranul inactiv

Apăsați lung tasta  $\angle \exists$  de închidere sau închideți telefonul, verificați poziționarea cartelei SIM și a bateriei și porniți din nou telefonul.

# Nu este afişat simbolul rețelei

Conexiunea la rețea a fost dezactivată. Vă aflați fie într-o zonă fără semnal (într-un tunel sau între clădiri înalte), fie în afara zonei de acoperire a rețelei. Încercați să vă schimbați locația, încercați să vă reconectați la rețea (mai ales când vă aflați în străinătate), verificați dacă antena este la locul ei, în cazul în care telefonul dvs. mobil are o antenă externă sau luați legătura cu operatorul de rețea pentru asistență / informații.

### Afişajul nu răspunde (sau răspunde lent) la apăsarea tastelor

Afișajul răspunde mai lent la temperaturi foarte scăzute. Acesta este un lucru normal și nu afectează funcționarea telefonului. Mutați telefonul într-un loc mai cald și încercați din nou. În orice altă situație, contactați distribuitorul de la care ați achiziționat telefonul.

# Bateria pare să se supraîncălzească

Probabil că folosiți un încărcător care nu se potrivește cu telefonul dvs. Asigurați-vă că folosiți întotdeauna accesoriile originale Philips, livrate împreună cu telefonul dvs.

# Telefonul dvs. nu afișează numerele de telefon ale apelurilor primite

Această opțiune depinde de rețea și de abonament. În cazul în care rețeaua nu trimite numărul apelantului, pe ecran se va afișa Apel I sau Ascuns. Pentru informații suplimentare, contactați operatorul de rețea.

### Nu puteți trimite mesaje text

Unele rețele nu permit schimburile de mesaje cu alte rețele. Mai întâi, verificați dacă ați introdus numărul centrului dvs. SMS sau contactați operatorul de rețea pentru informații detaliate în legătură cu acest subiect.

# Nu puteți primi și / sau stoca imagini în format JPEG

Este posibil ca telefonul dvs. să nu accepte o imagine prea mare, cu un nume prea lung sau care nu are formatul corespunzător.

### Aveți senzația că ratați apeluri

Verificați opțiunile de redirecționare a apelurilor.

#### La încărcarea bateriei, pictograma corespunzătoare bateriei nu conține nicio bară, iar conturul clipește

Nu încărcați bateria în medii în care temperatura scade sub 0°C (32°F) sau depășește 50°C (113°F). În orice altă situație, contactați distribuitorul de la care ați achiziționat telefonul.

# Este afişat mesajul Eroare SIM

Verificați dacă ați introdus cartela SIM în poziția corectă. În cazul în care problema persistă, este posibil să fie deteriorată cartela SIM. Contactați operatorul de rețea.

#### Dacă încercați să utilizați o anumită opțiune de meniu, este afișat mesajul INTERZIS

Anumite opțiuni și funcții sunt dependente de rețea. Acestea sunt disponibile numai dacă sunt acceptate de rețeaua sau abonamentul dvs. Pentru informații suplimentare, contactați operatorul de rețea.

### Este afişat mesajul INTRODUCEŢI CARTELA SIM

Verificați dacă ați introdus cartela SIM în poziția corectă. În cazul în care problema persistă, este posibil să fie deteriorată cartela SIM. Contactați operatorul de rețea.

#### Autonomia telefonului dvs. pare mai redusă decât cea indicată în ghidul de utilizare

Autonomia este dependentă de setări (de exemplu, volumul soneriei, durata luminii de fond) și de funcțiile utilizate. Pentru a mări autonomia (dacă este posibil), trebuie să dezactivați funcțiile pe care nu le utilizați.

# Telefonul dvs. nu funcționează corespunzător în mașină

O masină conține multe componente metalice care absorb undele electromagnetice, ceea ce poate

afecta performanțele telefonului. Vă recomandăm să utilizați un kit auto dotat cu antenă externă, care vă va permite să efectuați și să recepționați apeluri fără să atingeți telefonul.

Adresați-vă autorităților locale pentru a vedea dacă vi se permite să folosiți telefonul atunci când șofați.

### Telefonul nu se încarcă

Dacă bateria este complet descărcată, pot trece câteva minute (în unele cazuri, până la 5 minute) înainte de afișarea pictogramei de încărcare pe ecranul telefonului.

# Accesorii Philips originale

Unele accesorii, cum ar fi bateria și încărcătorul, sunt incluse din fabrică în cutia telefonului dvs. mobil. Există și accesorii suplimentare, care pot fi livrate sau vândute separat. De aceea, conținutul cutiei poate varia.

Pentru a maximiza performanțele telefonului dvs. Philips, fără a pierde garanția, achiziționați întotdeauna accesorii Philips originale, special proiectate pentru a fi utilizate cu telefonul dvs. Philips Consumer Electronics nu își asumă responsabilitatea pentru prejudiciile cauzate de utilizarea de accesorii neautorizate.

# Încărcătorul

Este folosit pentru încărcarea bateriei dvs. prin alimentarea de la o priză cu curent alternativ. Suficient de mic pentru a încăpea într-o servietă / geantă de mână.

# Cablul de transmisie a datelor

Conectați telefonul mobil la calculator prin intermediul unui cablu de transmisie a datelor și rulați Mobile Phone Tools (un software de gestionare a informațiilor de pe telefonul mobil) pentru a transfera și memora datele de pe telefon pe PC sau pentru a transfera datele memorate pe PC înapoi pe telefonul mobil, pentru a încărca / descărca fișiere, a trimite / primi SMS-uri, a edita agenda, a converti fișierele video etc.

Când telefonul mobil este conectat la calculator prin cablul USB de transmisie a datelor, cablul are și rolul de încărcător al telefonului mobil (încărcarea prin USB este compatibilă cu majoritatea PC-urilor).

# Căști Deluxe

Butonul de răspuns integrat vă oferă o modalitate simplă de preluare a apelurilor. (consultați "Operațiunile căștilor" de la pagina 14).

# Declarația mărcii înregistrate

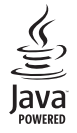

JAVA este marcă înregistrată a Sun Microsystems, Inc.

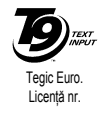

T9<sup>®</sup> este marcă înregistrată a Tegic Communications Inc.

# Informații SAR - la nivel internațional (ICNIRP)

# ACEST TELEFON MOBIL RESPECTĂ CERINȚELE INTERNAȚIONALE REFERITOARE LA EXPUNEREA LA UNDE RADIO

Telefonul dvs. mobil este un emițător și un receptor radio în același timp și este proiectat și fabricat astfel încât să nu depășească limitele de expunere la frecvențele radio (RF) specificate de normele internaționale. Aceste limite au fost stabilite de către International Commission on Non-Ionizing Radiation Protection (ICNIRP – Comisia Internațională pentru Protecția împotriva Radiațiilor Neionizante), care prevede o marjă de siguranță considerabilă privind asigurarea protecției tuturor persoanelor, indiferent de vârstă și de stare de sănătate.

Recomandările cu privire la expunere în cazul telefoanelor mobile utilizează o unitate de măsură cunoscută sub numele de Rată Specifică de Absorbție – Specific Absorption Rate (SAR). Limita SAR recomandată de către ICNIRP în cazul telefoanelor mobile folosite de utilizatori obișnuiți este de 2,0 W/kg pe probe de 10 grame de țesut prelevate din zona capului.

Testele referitoare la SAR au fost efectuate folosindu-se pozițiile recomandate de utilizare ale telefonului în timpul transmisiunii la cel mai înalt nivel certificat de putere în toate benzile de frecvență testate. Deși este determinată la cel mai înalt nivel certificat de putere, nivelul real al SAR atunci când este folosit telefonul este mult mai mic decât valoarea maximă a SAR. Acest lucru se datorează faptului că telefonul este proiectat să funcționeze la niveluri de putere multiple, astfel încât să folosească numai puterea necesară conectării la rețeaua de telefonie mobilă. În general, cu cât vă aflați mai aproape de un releu, cu atât este mai mică puterea de emisie a telefonului.

Chiar dacă pot exista diferențe între nivelurile SAR la diverse telefoane folosite în diverse poziții, toate nivelurile se încadrează în limitele stabilite de către standardele internaționale de protecție împotriva expunerii la unde radio.

Valoarea maximă a SAR pentru telefonul Philips 588 măsurată în vederea stabilirii conformității cu standardul respectiv a fost de 0,214 W/kg. Chiar dacă pot exista diferențe între nivelurile SAR la diverse telefoane folosite în diverse poziții, toate nivelurile se încadrează în limitele stabilite de către directivele internaționale privind expunerea la radiofrecvență.

Pentru a limita expunerea la unde radio, se recomandă reducerea convorbirilor la telefonul mobil sau folosirea unor căști. Aceste precauții au ca scop limitarea apropierii telefonului mobil de cap și de corp.

# Declarație de conformitate

Noi,

Philips Electronics Hong Kong Ltd Business Group Mobile Phone 5/F, Philips Electronics Building 5 Science Park Avenue Shatin New Territories Hong Kong

declarăm pe propria răspundere că produsul nostru **Philips 588** Telefon celular destinat sistemelor GSM 900/ GSM 1800 / GSM 1900 TAC: 395172

la care se referă această declarație, respectă următoarele standarde:

EN 60950, EN 50360 and EN 301 489-07 EN 301 511 v 7.0.1 Declarăm pe proprie răspundere că au fost efectuate testele de emisie radio aplicabile pentru acest produs, iar acest produs respectă standardele impuse de directiva 1999/5/EC. Procedura de stabilire a conformității menționată în Articolul 10 și detaliată în Anexa V a Directivei 1999/5/EC a fost aplicată și verificată conform articolelor 3.1 și 3.2, cu concursul organizației: BABT, Balfour House, Churchfield Road, Waltonon-Thames, Surrey, KT12 2TD. UK Nr. de identificare: **0168** 

Din 26 Aprilie 2005

Manager pentru calitate